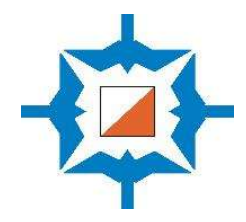

## Itärastien ja Stadin Sprintticupin järjestäjän ohjeet 2025

Päivitetty 8.5.2025

## **KAUDEN 2025 UUDISTUKSIA**

Itärasteilla luovutaan A-, B-, C-, CV- ja D-rata-nimien käytöstä.

Jatkossa pyritään tarjoamaan viittä ratavaihtoehtoa:

- 7 km
- 5 km
- V4 km
- H3 km
- H2 km

Helppojen ratojen osallistumismaksu alenee 3 euroon kaikille iästä riippumatta. Tämä koskee ratoja H3 km ja H2 km.

#### Itä- ja Iterastien karttamaksut 2025:

- 10€ aikuisilta radoilla 7 km, 5 km, V4 km
- 3€ aikuisilta helpoilla radoilla H3 km ja H2 km
- 3€ nuorilta/lapsilta (radasta riippumatta)
- 15€ kaikki kartat -paketti (vain verkkokaupassa)
- 3€ emit-vuokra

#### Stadin Sprintticupin karttamaksut 2025:

- 10€ aikuiset (radasta riippumatta)
- 3 € nuoret, lapset, opiskelijat (radasta riippumatta)

#### Lisätarkennuksia:

**Jos maasto ei taivu pitkiin ratoihin**, voidaan pisin ratavaihtoehto 7 km jättää pois. Tällöin olisi hyvä olla vaihtoehtona mahdollisimman pitkä 5 km.

**Jos maastona on haastava metsämaasto**, voidaan jättää H2 km pois ja suunnitella H3 km –rata alle 3 km mittaiseksi.

**H3 km -radan tulisi olla helppokulkuinen**: sen tulisi tukeutua polkuihin ja kiertää jyrkät rinteet.

#### Maksutavat, tilanne keväällä 2025:

- **Rastilippu.fi**-palvelun kautta ei voi teknisten ongelmien takia ilmoittautua ja maksaa osallistumista
- Sen sijaan **Rastihaukkojen verkkokaupassa** on nyt mahdollisuus ilmoittautua ja maksaa etukäteen.
- Nämä ennakkoon maksaneet näkee Navisportissa klikkaamalla suurennuslasia & ilmoittautuneet.
- Takaisin normaalinäkymään pääsee klikkaamalla suurennuslasia uudelleen.

**Tulokset** eivät näy tällä hetkellä Rastilippu.fi:ssä, mutta niihin pääsee Rastihaukkojen verkkosivuilla olevasta linkistä.

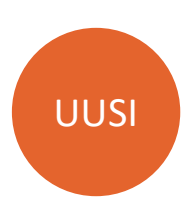

## **RATOJEN SUNNITTELU (RATAMESTARIN VASTUUALUE)**

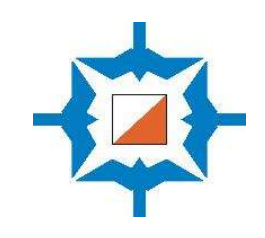

#### Tilaa uusin versio kartasta karttavastaavalta

- Jos sinulla ei ole karttaa, niin pyydä karttavastaavalta (kartta@rastihaukat.fi) alueen kartta hyvissä ajoin.
- Jos olet hyvissä ajoin liikkeellä, voit esittää toiveita siitä, millaisen alueen haluaisit kartalle.
- Jos haluat tietoa jonkun maaston aikaisemmista radoista, pyydä karttavastaavaa lähettämään niitä sähköisesti.
- Edellisvuosien radat näet myös Reittihärveleistä.

#### Ratojen suunnittelun perusperiaatteet

- Aloita ratojen suunnittelu hyvissä ajoin tutustumalla mahdollisiin muutoksiin maastossa. Valitse lähtö- ja maalipaikat.
- Suunnittele viisi rataa 7 km, 5 km, V4 km, H3 km ja H2 km
  - H2 km ja H3 km ovat suunnistusta aloitteleville
  - V4 km on haastavaa, lyhyttä lenkkiä haluaville
  - 5 km kokeneille kuntosuunnistajalle
  - 7 km vaativa
- Kaikkiin maastoihin ei saa kaikkia viittä rataa ja aina ei kannata tavoitella täyspitkiä ratoja.
- Näiden ratojen lisäksi metsämaastoissa voi olla tarjolla 9 km pitkä ja vaativa rata (kevätkaudella ennen Jukolaa)

- <u>Ratapituudet ovat ohjeelliset. Jos rataa ei helposti saa ko. pituiseksi, voi sen</u> jättää lyhyemmäksi.
- Tärkeämpää on hyvät ja oikeantasoiset radat kuin oikean mittaiset.
- Kiinnitettävä radanteossa huomiota 2 km rataan, että se on todella tarpeeksi helppo myös ensikertalaisille. Yleisesti 2 km:llä ei tulisi olla kuin viimeinen rasti yhteinen muiden ratojen kanssa.
- Jos rastilippuina käytetään Iterastien paperirasteja, varmista, että rastilla on sopiva puu, johon rastin saa kiinni.
- Älä käytä samoja rastipisteitä kuin viime vuoden Itärasteilla.
- <u>Yritä käyttää kartan parhaat alueet</u> ja pyri suunnittelemaan radat siten, että syntyisi mahdollisimman vähän jonossa juoksua. Käytä siksi useampaa ykkösrastia.
- Muista varoa jo ratasuunnittelussa ylipääsemättömiä esteitä ja vaarallisia maastonkohtia. Ota huomioon luonnonsuojelu ja metsästäjien toiveet. Älä vie ratoja peltojen, piha- ja tonttialueiden poikki.
- Valitse rastipisteet siten, että kartta pitää paikkansa kohteessa ja sen lähiympäristössä sekä rastilippu tulee selvästi näkyville maastoon. Merkitse rastin paikka metsään esim. maalarinteipin palalla, jossa lukee päivämäärä ja mahdollisesti rastin koodi.
- Ota huomioon, että Itärasteilla on käytössä 25 rastileimasinta + maali.

UUSI

## **RATAEHDOTUS JA KARTAN AJANTASAISTUKSET**

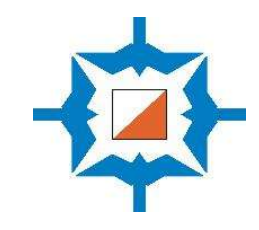

#### Käytä Itärasteilla käytössä olevia rastikoodeja

- Rasteilla käytettävät koodit ovat Navisportin käyttöohjeessa (s.36).
- <u>Numerointi alkaa rastista 55 (ei siis 31:stä, mikä on Condesin oletuksena!</u>)

#### Suunnittele radat Condes 10-ohjelmalla

- Seuralla on lisenssi **Condes 10** -ratamestarintukiohjelmaan, jolla ratojen suunnittelu ja rastimääritteiden teko onnistuu helposti. Jos haluat Condesin omalle koneellesi, ota yhteyttä karttavastaavaan.
- Condes10:n saa ladattua täältä https://condes.net/download/
- Tarvittaessa saat lainaksi seuran läppärin, johon Condes 10 on asennettu valmiiksi.
- Tiiviit Condes-ohjeet voi ladata seuran verkkosivuilta (jatkossa myClubista) <u>https://www.rastihaukat.fi/itarastit/jarjestajan-ohjeet/</u>
- Laajempi ohjeistus on jälleenmyyjän verkkosivuilla: <u>https://www.olfellows.fi/Website/index.html</u>

#### Raportoi merkittävät muutokset kartassa karttavastaavalle ja toimita hyvissä ajoin rataehdotuksesi kommentoitavaksi

- Ratamestarin tehtävänä on raportoida merkittävät muutokset maastossa, esimerkiksi uudet tiet ja rakennukset, hakkuualueet tai muutokset maaston kulkukelpoisuusmerkinnöissä.
- Ratamestari voi tehdä muutosehdotuksia karttaan tulostamalla 1:5000 mittakaavan kartan, piirtämällä siihen päälle ja lähettämällä kuvan karttavastaavalle (kartta@rastihaukat.fi).
- Lähetä Condes-ratatiedosto karttavastaavalle kommentoitavaksi vähintään kaksi viikkoa ennen tapahtumaa.
- Toimita lopulliset radat viimeistään edellisenä sunnuntaina karttavastaavalle (kartta@rastihaukat.fi).

#### Karttojen tulostus

- Karttavastaava arvioi karttojen tulostusmäärät ja lähettää karttatiedostot tulostettaviksi.
- Vuonna 2025 kartat tulostetaan Kiriprintissä Helsingin Kurkimäessä. Osoite Sirrikuja 4 E 31, 3 krs., 00940 Helsinki, Puh: 09-7593375 tai 0400-176974

## AJOISSA ENNEN TAPAHTUMAA

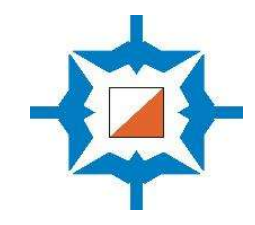

#### Tarkista tapahtuman ennakkotiedot

- Itärasteista on toimitettu tiedot Rastilippu.fi-palveluun. <u>https://www.rastilippu.fi/kuntorastit/kartta</u>
- Samat tiedot pitäisi olla seuran nettisivuilla ja Itärastien omilla Facebook -sivuilla (helppo jakaa tapahtuma esim. kaupunginosan omaan Facebook -ryhmään).
- Jos haluat tehdä muutoksia, tee ilmoitus joko webmasterille tai Itärastivastaavalle.

#### Ota yhteyttä muihin tapahtuman järjestäjiin

- Suunnittele tapahtuman tehtävänjako.
- Järjestäjien värväämiseen käytetään viime kausien tapaan Google Sheets-pohjaa, johon seuran jäsenet käyvät ilmoittautumassa järjestäjätehtäviin.
- <u>https://docs.google.com/spreadsheets/d/1hn06l12BsgyYRqBD10w3GG</u> 0H3eNgrx7a99t1QiNDDIo/edit?usp=sharing
- Hyvien järjestelyjen varmistamiseksi tarvitaan vähintään kolme toimihenkilöä seuraavasti:

| • | paikoitus        | 1-3 | henkilöä | klo 10 - 13 |
|---|------------------|-----|----------|-------------|
| • | karttojen myynti | 1-2 | "        | klo 10 - 13 |

- karttojen myynti
  lähtö/maali
  l-2 " klo 10 13
  klo 10 15
- Primeaikaan (klo 10.45-12) paikalla tarvitaan mielellään neljä henkeä.
- Voit perustaa järjestäjien kesken oman WhatsApp-ryhmän, jossa sovitte työnjaosta sekä siitä missä ja milloin järjestäjien tulee olla paikalla.
- Huolehdi ajoissa siitä, että ilmoitat seuran jäsenille, mikäli tarvitset lisäapua. Facebook -ryhmä on nopein tapa tavoittaa potentiaalisia avustajia. Ilmoita tarvitsetko apua rastien viemisessä, rastien hakemisessa, kartanmyynnissä tai tulospalvelussa

## PELASTUSSUUNNITELMA

Pelastussuunnitelma nopeuttaa avun saantia. Kaikkien järjestäjien tulee tietää tapahtuman tarkka osoite ja toimintatavat poikkeustilanteissa.

| Järjestäjä                                                                                                    | Rastihaukat ry                           |
|----------------------------------------------------------------------------------------------------|------------------------------------------|
| Tilaisuuden nimi                                                                                                  | ltärastit-kuntosuunnistustapahtuma       |
| Tapahtumapäivä ja aika                                                                                            |                                          |
| Tapahtuman vastaava (joka<br>samalla turvallisuusvastaava)                                                        |                                          |
| Puhelin                                                                                                    |                                          |
| Tapahtumakeskuksen / infon<br><u>tarkka osoite</u> (joka<br>tarvittaessa ilmoitetaan<br>hätäkeskukselle: TÄRKEÄ!) |                                          |
| Arvio henkilömäärästä<br>(osallistujat ja järjestäjät yht.)                                                       |                                          |
| Kartta toiminnoista                                                                                               | Kartta maastosta ja rasteista on infossa |
| Ensiapu                                                                                                    | Infossa on ensiapulaukku                 |

112

#### Puhelinnumeroita

- Yleinen hälytysnumero
- Myrkytystietokeskus
  0800 147 111

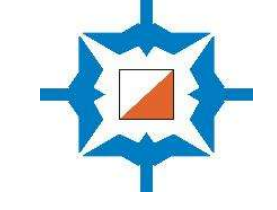

#### Toiminta eri tilanteissa

- Sairauskohtaukset: *ensiapu annetaan tapahtumapaikalla. Ilmoitetaan puh. 112*
- Tapaturmat: ensiapu annetaan tapahtumapaikalla. Vakavissa tapauksissa ilmoitetaan puh. 112
- Tulipalo keskuksessa: *infossa on sammutuspeite. Ilmoitetaan puh. 112*
- Tulipalo maastossa: ilmoitetaan puh. 112
- Liikenneonnettomuudet: *ilmoitetaan puh. 112 + mahdollinen oma ensiapu*
- Hälytysajoneuvojen opastus tapahtumapaikalle: *sovitaan hälytyksen yhteydessä*
- Kadonneen etsintä: Mikäli osanottaja ei ole palannut kohtuullisen ajan kuluessa maaliin, eikä myöhemmästä paluusta ole sovittu, järjestäjän partio suorittaa maastotiedustelun. Ellei se tuota tulosta, ilmoitetaan poliisille (puh. 112) hengen-/terveydenvaaran kokonaistilanteen arvion mukaan (lapsi/vanhus - terve aikuinen, sataa / on kylmää - kaunis, lämmin kesäpäivä, pimeä pian tulossa - on pitkään valoisaa jne). Turvallisuudesta vastaava henkilö koordinoi toimintaa.
- Muuta: Osallistujat ottavat osaa omalla vastuullaan (Suunnistussääntöjen kohta 3.41)

## LAITTEIDEN TESTAUS JA LATAAMINEN ENNEN TAPAHTUMAA

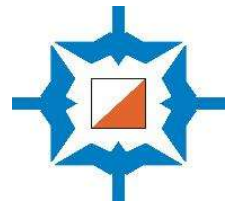

#### Vie radat Navisport-sovellukseen ja testaa radat

- Avaa Navisport-sovellus. Sovellus hakee automaattisesti seuraavat Itärastit-tapahtumat Rastilipusta.
- Vie Condesissa tekemäsi radat XML-tiedostona Navisportiin (suositeltu tapa) tai nimeä radat ja rastien koodit yksi kerrallaan Navisportiin (hitaampi tapa).
- Voi testata radat laittamalla leimasimet radan mukaiseen järjestykseen (ml. lähtö ja maalileimasin) ja käymällä ne järjestyksessä läpi Emit-kortilla.

Lataa kaikkien laitteiden akut tapahtumaa edeltävän yön yli :

- 1. Molemmat Tablet-koneet
- 2. Zettle-kortinlukija
- 3. Motorola-puhelin (latautuu parhaiten, kun laite on kokonaan pois päältä)
- 4. Varavirtalähde

#### Varalle :

 Kannettava tietokone tai mobiililaite, josta nettiyhteydellä pääsee käyttämään Navisport-sovellusta <u>https://navisport.appspot.com</u>

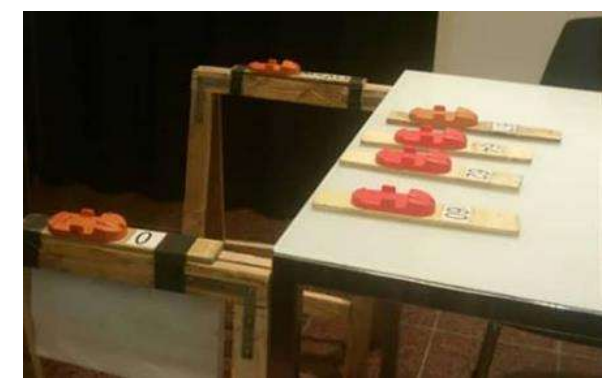

#### **Voit testata radat jos haluat** (ei tarpeen, jos tuot radat XML-tiedostona Navisportiin)

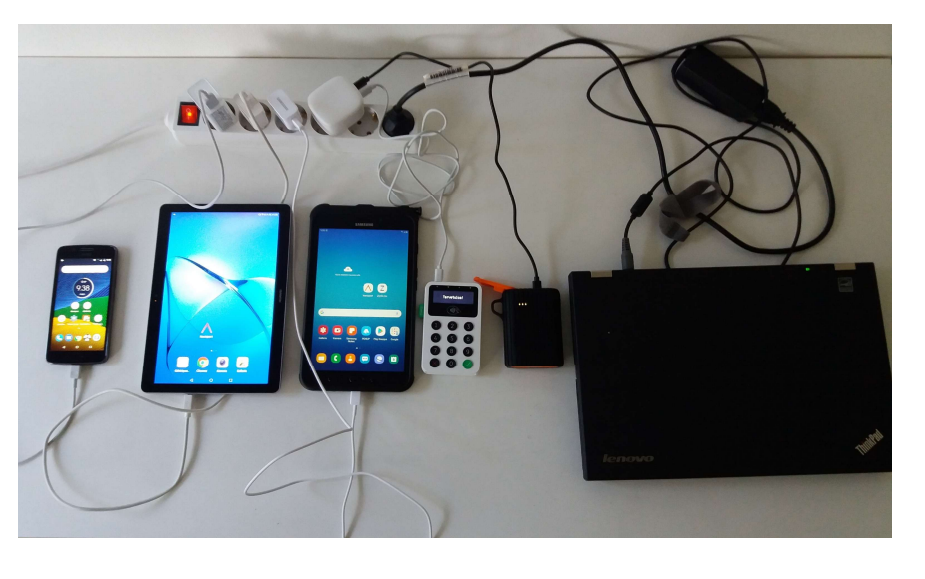

#### <u>Ehdottoman tärkeää</u>: Lataa kaikkien laitteiden akut!

Vinkki: Motorolapuhelin on jo vanha ja latautuu erittäin hitaasti. Kannattaa sammuttaa puhelin kokonaan, koska lataaminen onnistuu silloin paremmin!

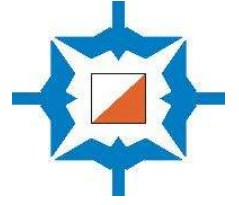

## VARMISTA LAITTEIDEN YHTEENTOIMIVUUS ENNEN TAPAHTUMAA

Testaa, että saat WiFi-yhteyden ja bluetooth-yhteyden toimimaan (mieluiten jo ennen Itärastipäivää):

- SIM-kortti on nykyisin uudessa Doogee R10-tabletissa (ei siis enää Motorola-puhelimessa).
- Laita uuden tabletin WiFi-hotspot päälle ja varmista, että Huawei-tabletti ja Motorolapuhelin löytävät WiFi-yhteyden ja niillä pääsee nettiin.
- Liitä Emit-lukija uuteen tablettiin. Tarvittaessa muuta asetuksista Lukijaleimasimen tyyppi: Emit USB -> MTR
- Avaa Zettle-kortinlukija ja yhdistä se joko Motorola-puhelimessa tai Huawei-tabletissa olevaan Zettle-sovellukseen (=Laita puhelimessa / tabletissa päälle bluetooth-yhteys. Yhteyden saaminen kestää joskus kauan.)

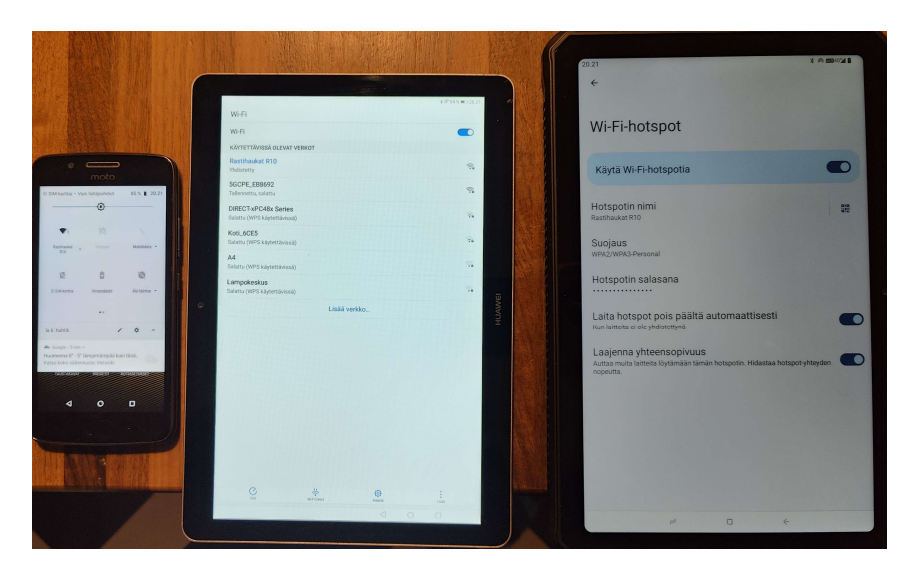

Laita WiFi päälle Motorolassa Laita WiFi päälle Huawei-tabletissa Jaa WiFi-hotspot Doogee-tabletista Uusi tablet (Doogee R10) lähdön ilmoittautumisiin ja maaliin (muista laittaa WiFi-hotspot päälle!)

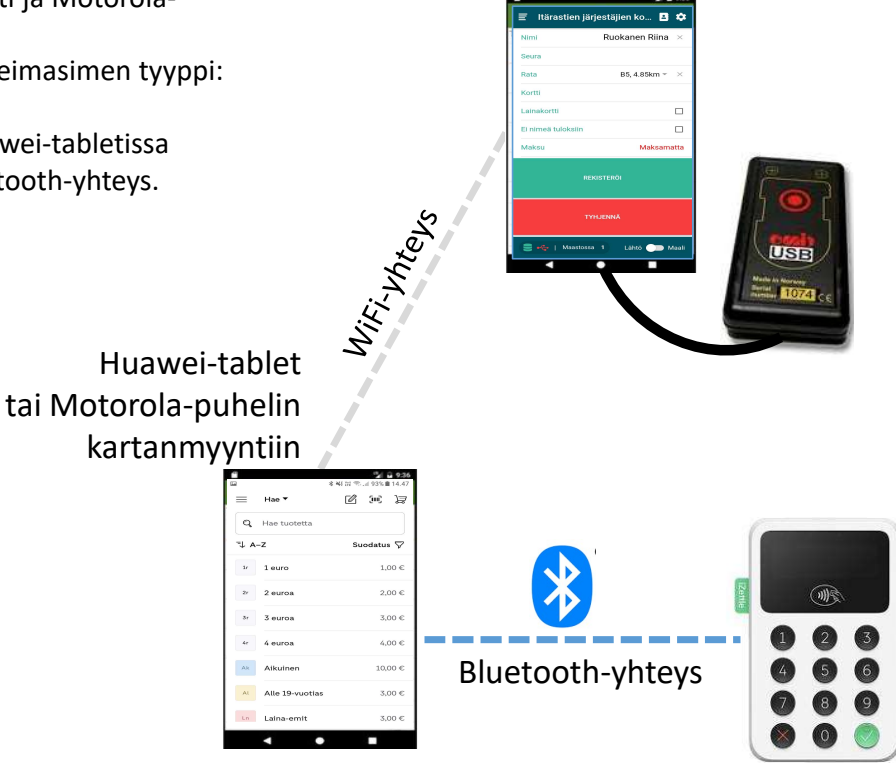

Laita bluetooth päälle puhelimessa/ tabletissa ja yhdistä Zettle-kortinlukijaan (192)

Zettle- kortinlukija kartanmyyntiin

## LAITTEIDEN ENSISIJAINEN JÄRJESTYS: TULOSPALVELU JA KARTANMYYNTI

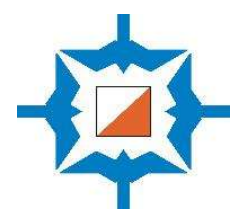

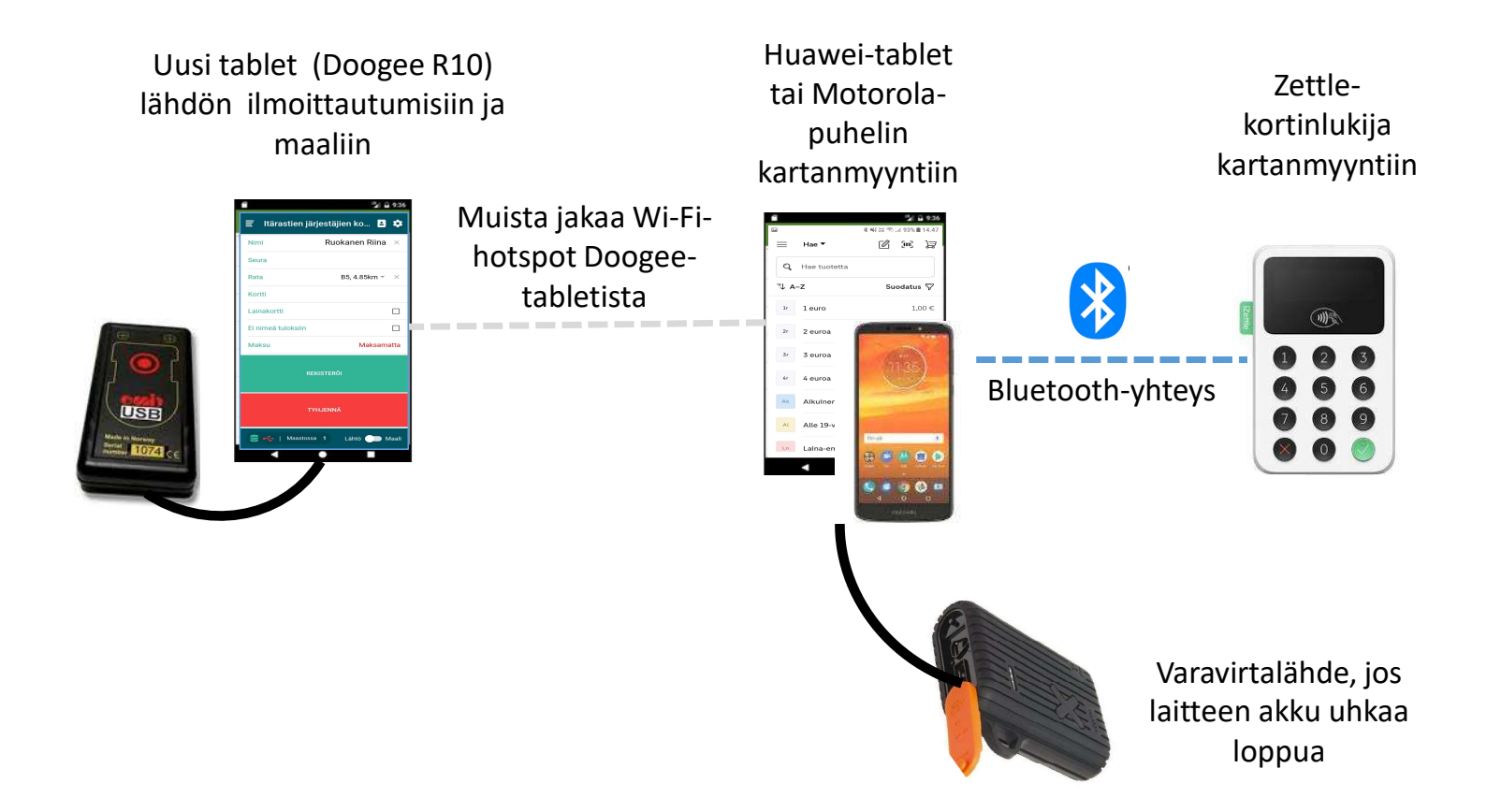

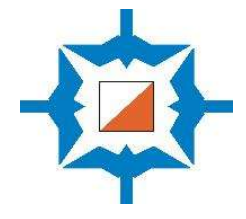

## TAPAHTUMAA ENNEN: RASTIEN VIENTI JA OPASTEET

Itärastivastaava tulostaa

kiinnitetään rasteille Helsingin

tällaisia tarroja. Ne

kaupungin alueilla.

#### Rastien vienti

- Koska käytössä on Emit-leimasimet joka kisassa, tulee rastit viedä metsään vasta edellisenä tai samana päivänä. Jos viet rastit edellisenä päivänä, olisi hyvä suorittaa ainakin lähirastien tarkistus vielä ennen tapahtuman alkua.
- Rastien vientiin kannattaa varata ainakin 10-15 minuuttia per rasti.
- Rasteja viedessä kannattaa käyttää painettuja karttoja, koska tällöin rasti tulee siihen, missä se on kartassa, vaikka painoon olisikin mennyt väärä paikka.
- Rastille normaali kangaslippu /paperinen rastilippu ja Emit-kapula. Rastimäärite kertoo paikan, johon rastilippu sijoitetaan. Rastilipun tulee olla näkyvä, <u>älä piilota rastilippua</u>.
- Emit-kapulan kiinnitykseksi suositellaan teippaamista pystyyn puunrunkoon.
- Rastikoodi näkyy Emit-kapulassa. Varmista, että koodi kapulassa ja rastimääritteissä on oikea!
- Helsingin kaupungin lupaehtojen mukaisesti rasteihin tulee olla merkitty tapahtuman nimi, ajankohta, järjestäjä ja vastuuhenkilö. Paperirasteihin saa kiinnitettyä tällaisen tarran helposti.

#### ITÄ- JA ITERASTIT MYLLYPURO 16.4.-1.5.2022

Itä- ja Iterastit ovat suunnistusseura Rastihaukat ry:n järjestämä sarja kuntosuunnistuksia.

Suunnistuskartat ja lisätietoa: https://www.rastihaukat.fi/itarastit

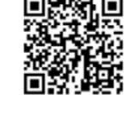

#### Opasteet ja tapahtumakeskuksen toiminnot paikalleen

- Mieti, mihin sijoitat ajo-opasteet (kyltit tienvarteen ja rastilippu risteykseen).
- Tarkista Rastilipusta, mistä opastus on ilmoitettu alkavaksi. <u>https://www.rastilippu.fi/kuntorastit/kartta</u>
- Vie opastetaulut paikoilleen viimeistään klo 10:00.
- Pyri pitämään maali ja karttojen myynti lähellä toisiaan. Näin ihmiset tottuvat löytämään karttojen myyntipaikan maaliviitan avulla.
- Ripusta mallikartat näkyville.
- Jos paikalle tulee Suunnistajan kauppa, mihin se sijoitetaan?

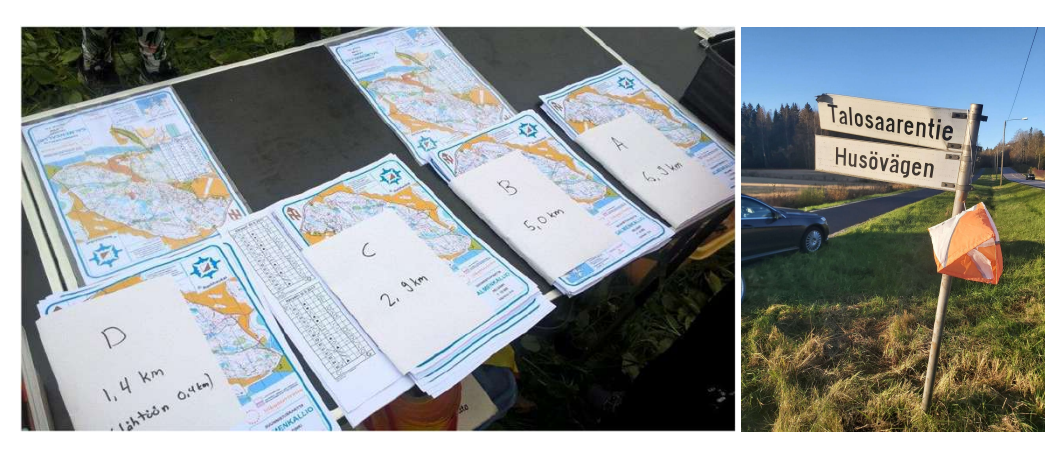

## LIIKENTEEN / PYSÄKÖINNIN OHJAUS

#### Suunnittele paikoitus ennakkoon

- Suunnittele autojen paikoitus (n. 100 henk. = n. 50 autoa)
- Pysäköinnin ohjauksessa on yleensä eniten töitä klo 10.30-12.
- Tärkeintä on opastaa pysäköimään autot tiiviisti.
- Ohjaa ajoneuvot pysäköintialueella perille saakka.
- Liikenteen / pysäköinnin ohjaajan tulee olla täysi-ikäinen ja käyttää keltaista liiviä.

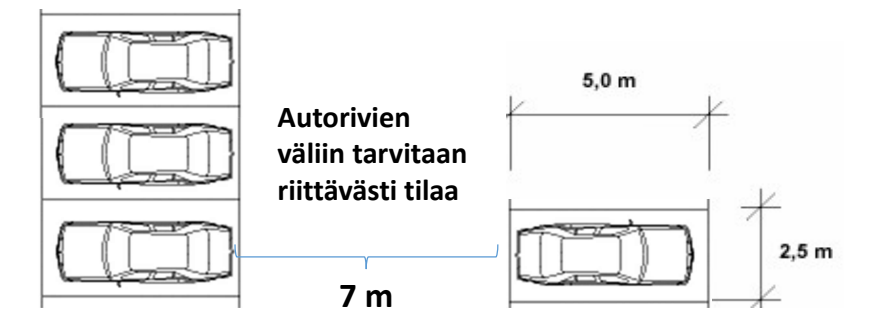

Esimerkki tehokkaasta pysäköinnistä!

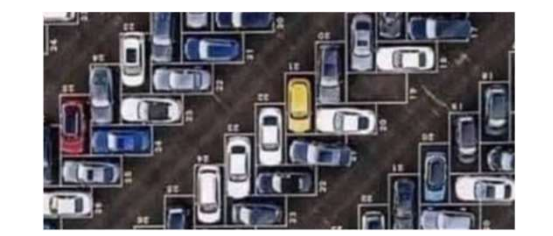

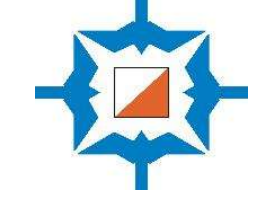

#### Tienvarsipaikoitus

- Autoja pysäköidään 4-5 kpl peräkkäin ja sitten 20 metriä tyhjää kohtaamistilaa.
- Autojen on oltava niin lähellä ojanreunaa kuin mahdollista.
- Tienvarsipysäköinnin ohjaus vaatii vähintään kolme ohjaajaa. Jos tiellä on paljon liikennettä tai jos tie on mutkainen, on tienvarsipysäköintiin panostettava usean avustajan voimin.
- Salmenkalliossa Talosaarentiellä on käytännössä ollut 5 pysäköinninohjaajaa paikalla: yksi kysymässä, onko tulossa suunnistamaan ja korostamassa, että kohtaamispaikkoihin ei saa pysäköidä, toinen ohjaamaan pysäköitävä auto lähelle penkkaa ja muistuttamassa siitä, että auton ovia ei saa pitää auki, koska se vaikeuttaa liikennettä, kaksi ohjaamassa seuraavaan 5 auton letkaan ja yksi pysäköinnin alkupäässä ohjaamassa niitä, jotka ovat syystä tai toisesta päässeet ajamaan pysäköinninohjaajien ohi.

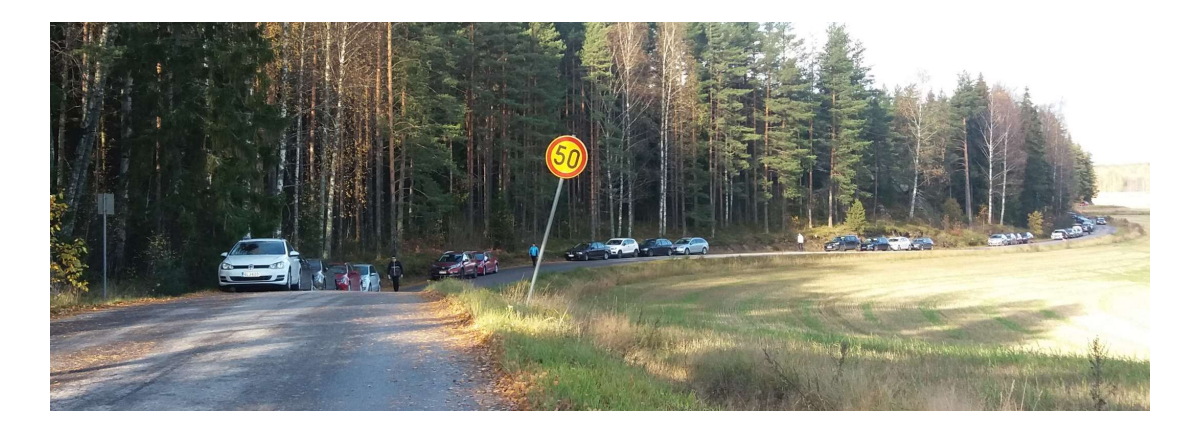

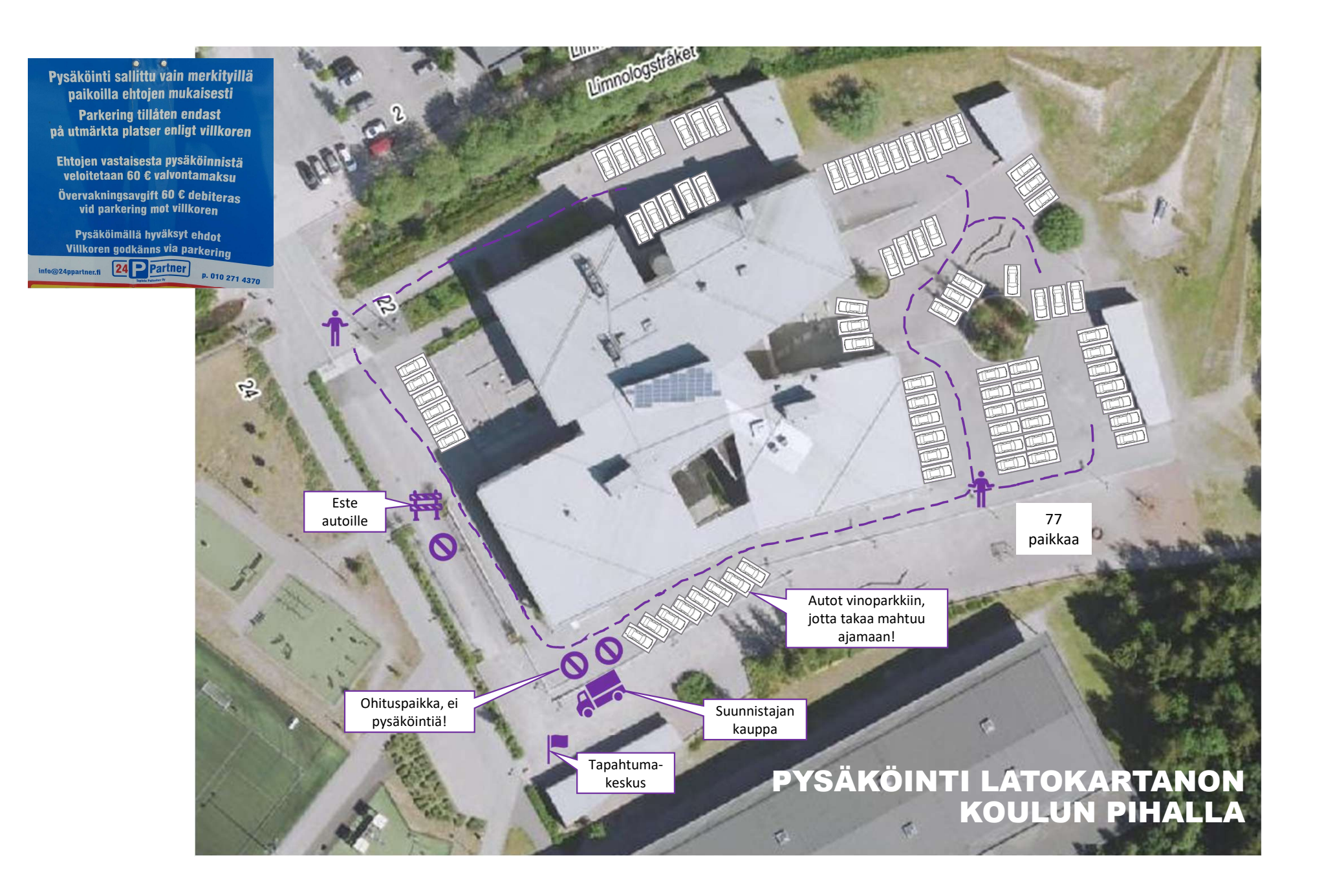

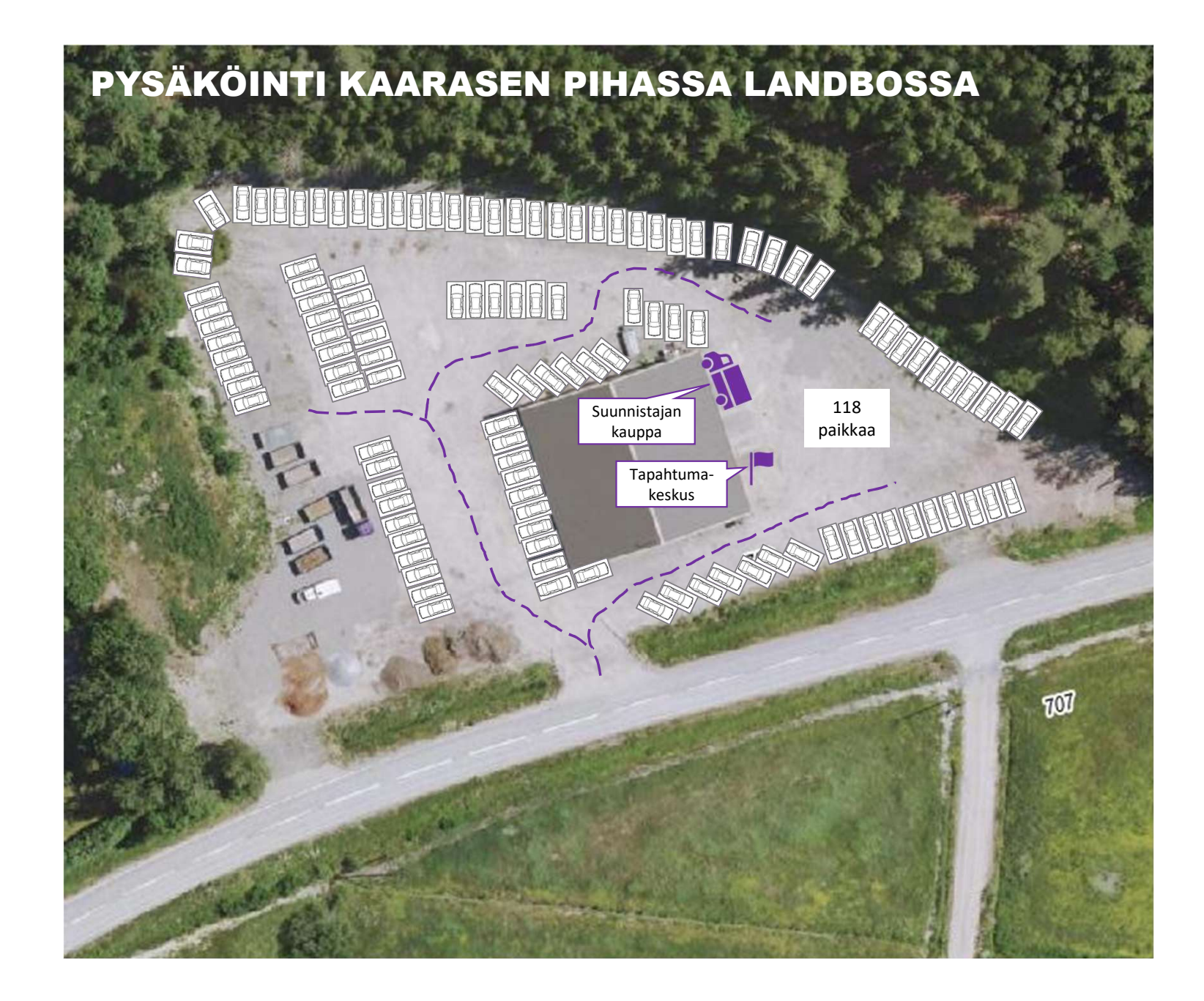

## LÄHTÖ JA MAALI

#### Lähtö

- Tee tarvittaessa viitoitus lähtöön esim. kreppiliuskoilla.
- Lähdössä tulee olla lähtöviitta ja Emit 0-leimasin (kiinnitetty pukkiin).
- Ratamestari on voinut suunnitella radoille kaksi eri lähtöpaikkaa. Silloin perustetaan kaksi lähtöä ja otetaan käyttöön toinen 0-leimasin.
- Lähdön nollaleimasin ei saa olla näkyvillä maalin lähistöllä tai matkalla maaliin tulleiden kirjaukseen. Muuten joku tyrkkää Emitkorttinsa siihen ja sen seurauksena nollaa kaikki leimauksensa kortiltaan.
- Metsään on päästävä lähtemään viimeistään klo 11.00. Yleensä ensimmäiset osanottajat ovat paikalla jo klo 10 jälkeen ja metsään saa päästää heti, kun homma on hanskassa.
- Lähtö toimii itsepalveluperiaatteella.
- Lähtöleimasinpukissa on ohje emit-kortin nollauksesta, mutta tarvittaessa suunnistajaa tulee neuvoa kartanmyynnin yhteydessä.
- Kaikkien tulee nollata lähtiessä korttinsa (leimasimessa olevan ledin tulee vilkkua ainakin 4 kertaa). Aika alkaa, kun kortti nostetaan lähtöleimasimesta.
- Saman radan lähtöväli tulisi olla minuutti.
- Iltapäivällä maastoon lähtijöitä muistutetaan siitä, että maali suljetaan klo 15.
- Lähtö suljetaan klo 13.00. Sen jälkeen lähteville voi mainita, ettei maali enää ole välttämättä paikalla.

#### Maali

- Maalin varusteet ovat maaliviitta ja maalileimasin (kiinnitetty pukkiin) sekä rastilippu.
- Suunnittele maali siten, että kaikki tulevat siihen samasta suunnasta. Maalileimaus tulee olla n. 10 metriä ennen Emit-kortin purku/tulostuspaikkaa, näin ruuhka-aikanakin jono pysyy järjestyksessä.
- Ajanotto päättyy maaliin.

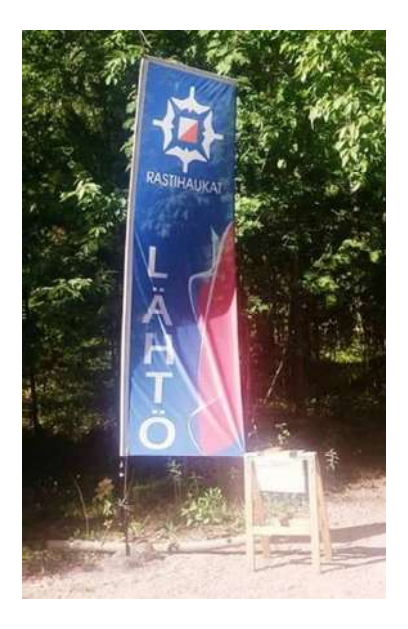

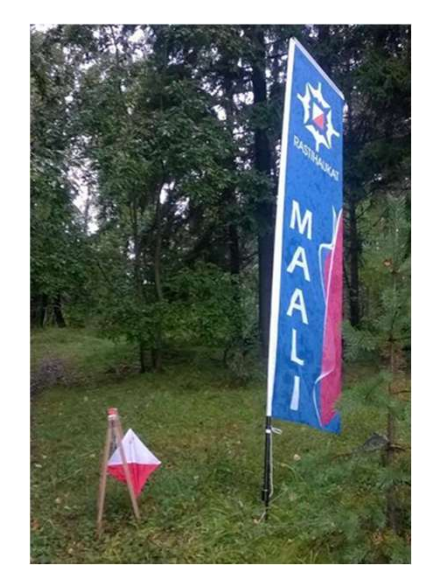

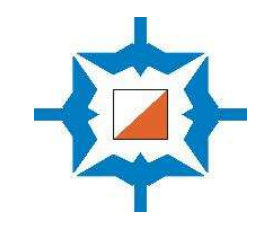

## **KARTANMYYNTI JA EMIT-KORTTIEN VUOKRAUS**

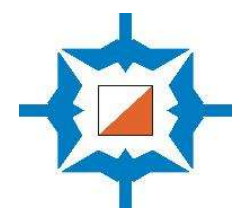

#### Kartanmyynti

- Osallistumismaksu on aikuisilta **10 €** ja alle 19-vuotiailta **3 €**.
- Helppojen ratojen (2 km ja 3 km) osallistumismaksu on 3 euroa kaikille iästä riippumatta.
- Itärastit-tarvikkeiden mukana on vaihtokassa, jonka arvo on 50 euroa. Älä jätä kassaan seuraaville Itärasteille kahden euron kolikkoja suurempia rahoja (=älä jätä seteleitä).

#### Ilmaiseksi tai laskua vastaan suunnistavat

- Rastihaukkojen jäsenet saavat osallistua ilmaiseksi. Suunta-Veikkojen maksut laskutetaan kauden lopuksi jälkikäteen.
- Kirjaa nimet vihkoon.

#### Emit-korttien vuokraus ja lainauslista

- Emit -kilpailukortin saa lainaksi 3 € maksua vastaan.
- Lähtöön ilmoittautumisessa vuokraajan koko nimi tulee kirjata Navisportiin (Sukunimi Etunimi).
- Kadonneesta Emit-kortista veloitamme 70 €.

#### Maksutavat

Itärasteilla kelpaavat:

- 1. Käteinen
- 2. Erilaiset liikunta- ja kulttuuriedut (seteli, kortti- /mobiilimaksu)
- 3. Pankki- tai luottokortti
- 4. Lähimaksu älypuhelimella tai -kellolla
- 5. MobilePay
- 6. Ilmoittautuminen ja maksu Rastihaukkojen verkkokaupassa
- 7. Maksu Rastihaukkojen lahjakortilta verkkokaupassa
- 8. Rastilippu.fi:ssä etukäteen (EI TOIMINNASSA KEVÄÄLLÄ 2025)

#### Auton avaimien säilytys

• Laita kartanmyynnin yhteyteen laatikko osallistujien auton avaimille.

#### Karttojen takaisinostaminen kun kartat uhkaavat loppua

• Karttoja ostetaan takaisin 2 € hinnalla

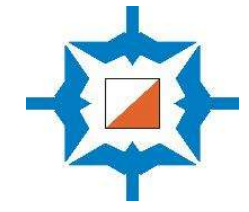

## LIIKUNTASETELIT, MOBIILI-, VERKKO- TAI TEKSTIVIESTIMAKSUT

#### Toimi näin, jos osallistuja maksaa liikunta- tai kulttuurisetelillä

- Kun vastaanotat setelin, tarkista että maksaja on kirjoittanut nimensä seteliin. Jos nimeä ei ole valmiiksi kirjoitettu, pyydä käyttäjää kirjoittamaan se setelin kääntöpuolelle.
- Tarkista setelin voimassaoloaika.
- Setelistä ei anneta vaihtorahaa takaisin.
- Setelin lisäksi saa maksaa käteisellä, jos setelin arvo ei riitä
- Emit-vuokra voi olla osa setelimaksua
- Koska seteliä ei saa luovuttaa toiselle, ei esim. henkilöiltä, jotka eivät voi mitenkään olla työelämässä (esim. pienet lapset), saa vastaanottaa seteliä.
- Ruksaa "henkselit" setelin etupuolelle osoittamaan, että seteli on käytetty
- Jätä vastaanotetut setelit kassaan.

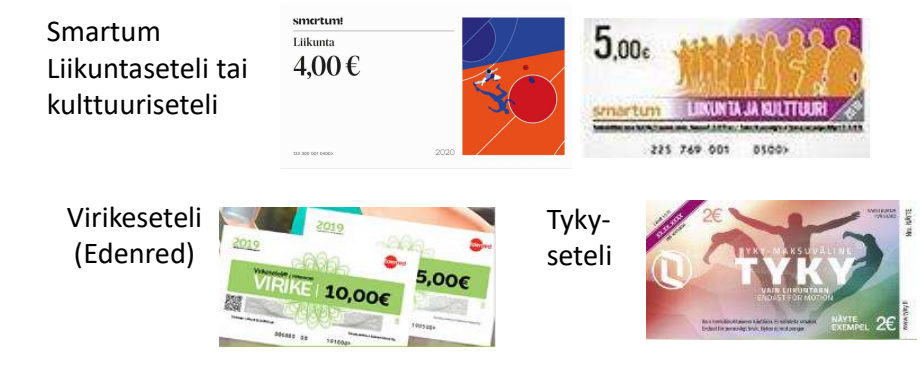

#### Toimi näin, jos osallistuja näyttää kuitin maksusta mobiilisovelluksestaan

- 1. Tarkista, että maksettu summa on oikein.
- 2. Tarkista, että tiedot ovat oikein (maksussa lukee joko Itärastit tai Rastihaukat)
- 3. Tarkista, että aikalaskuri on aktiivinen.
- 4. Pyydä asiakasta merkitsemään kuitti käytetyksi.

#### Paperinen kuitti maksusta

• Osassa palveluista maksun voi suorittaa myös verkossa, jolloin osallistujalla tulee olla paperinen kuitti maksusta.

#### Maksun suorittaminen tekstiviestinä (jos mobiilisovellus ei toimi)

• ePassin haltija voi maksaa tekstiviestillä lähettämällä tekstiviestin, johon on kirjoitettu Rastihaukkojen palvelutunnus 58285 välilyönti ja maksun arvo numeroon 050 90 23456.

## ITÄRASTEILLA KÄYVÄT MAKSUTAVAT (KÄTEISEN OHELLA)

Liikuntasetelit ja kulttuurisetelit +yritysten omat liikuntasetelit (YLE)

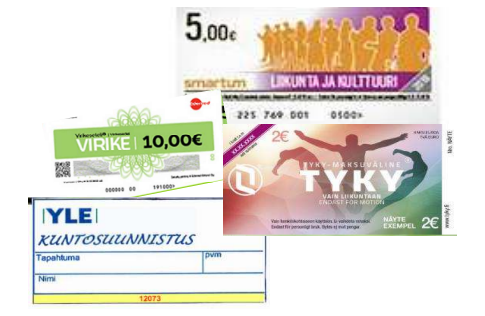

- Smartum Liikuntaseteli tai kulttuuriseteli
- Virikeseteli (Edenred)
- Tyky-seteli
- Yritysten omat liikuntasetelit (esim. YLE)

Liikuntaedun mobiilimaksut:

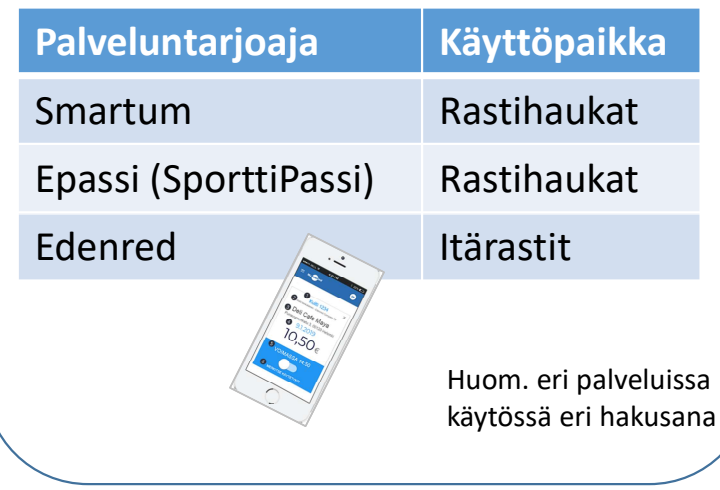

#### UUTTA:

Rastihaukkojen verkkokaupan kautta voi maksaa etukäteen

ltärastit – Roihuvuori 12.4.2025 klo11-13

10.00€

Itärastit lahjakortti maksaminen

3,00 € - 13,00 €

Ilmoittaudu tapahtumaan

Katso lisää

Zettlen sovelluksella +kortinlukijalla onnistuvat:

- Luotto- tai pankkikorttimaksut tunnusluvulla tai lähimaksulla
- Lähimaksu älypuhelimella

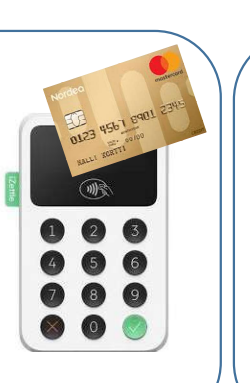

MobilePαy™ Rastihaukat 66471 Rastilippu.fi:ssä etukäteen Ei toiminnassa keväällä 2025

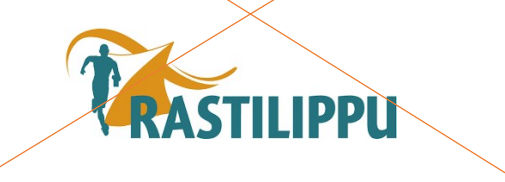

#### 0123 4567 8901 234 0123 000 2) Laita puhelimesta /tabletista 1) Avaa Zettle-\* ¥ 👾 🚖 🖌 93% 🗎 14.47 Bluetooth-yhteys päälle sovellus M 10 12 $\equiv$ Hae 🔻 NALLI yhdistääksesi laitteet. tabletilla tai Lähimaksu kortilla, tai älypuhelimella 删囊 Q Hae tuotetta Itärastipuhe-/ älykellolla onnistuu laitteen päältä limessa. Suodatus 🖓 "↓ A-Z 3) Yhdistä Zettle-kortinlukija & Zettle-sovellus. Klikkaa 1r 1 euro 1,00€ 5) Ojenna Zettle-kortinlukija puhelimessa/tabletissa olevasta 2,00 € 2r 2 euroa asiakkaalle kortti- tai lähimaksua Zettle-sovelluksesta: 9 varten. 8 • Asetukset 3,00€ 3r 3 euroa • Kortinlukija 0 4r 4 euroa 4.00 € • Zettle Reader 2 192 10.00 € Ak Aikuinen MALLI KORTTI E2TO 4) Valitse Zettle-sovelluksesta Sirumaksu: 3.00 € Alle 19-vuo maksettavat tuotteet Kortti tulee laittaa kortinlukijassa 10b8 L95h 3,00€ Ln Laina-emit olevaan aukkoon, jonka jälkeen maksaja näppäilee pin-tunnusluvun

#### 6) Kuitin lähettäminen

ZETTLEN KÄYTTÖ KORTTI- / LÄHIMAKSAMISESSA

- Jos asiakas haluaa kuitin, pyydä häntä kirjoittamaan sähköpostiosoitteensa sovelluksessa ja valitse Valmis.
- Tai jos asiakas haluaa kuitin tekstiviestinä, pyydä häntä antamaan matkapuhelinnumeronsa ja valitse Valmis.

## ZETTLE-SOVELLUKSEN KÄYTTÖ MOBILE PAY –MAKSUISSA

Rastihaukkojen Mobile Pay -numero **66471** 

- 1. Kirjaudu Zettle-sovellukseen (jos et ole vielä kirjautunut).
- 2. Lisää tuotteet ostoskoriin tai syötä summa.
- 3. Napauta Maksa ja valitse maksutavaksi MobilePay.
- 4. Pyydä asiakasta lähettämään maksu Rastihaukkojen MobilePaynumeroon **66471**.
- 5. Maksutapahtuma on valmis, kun asiakkaan puhelimeen saapuu maksuvahvistus.
- 6. Palaa maksun saatuasi Zettle-sovellukseen ja napauta Maksu vastaanotettu / Vahvista.
- 7. Jos asiakas haluaa tositteen maksusta, voit lähettää hänelle kuitin sähköpostitse tai tekstiviestillä.

Zettle-sovelluksen näkymä, kun Mobile Pay on valittu maksutavaksi

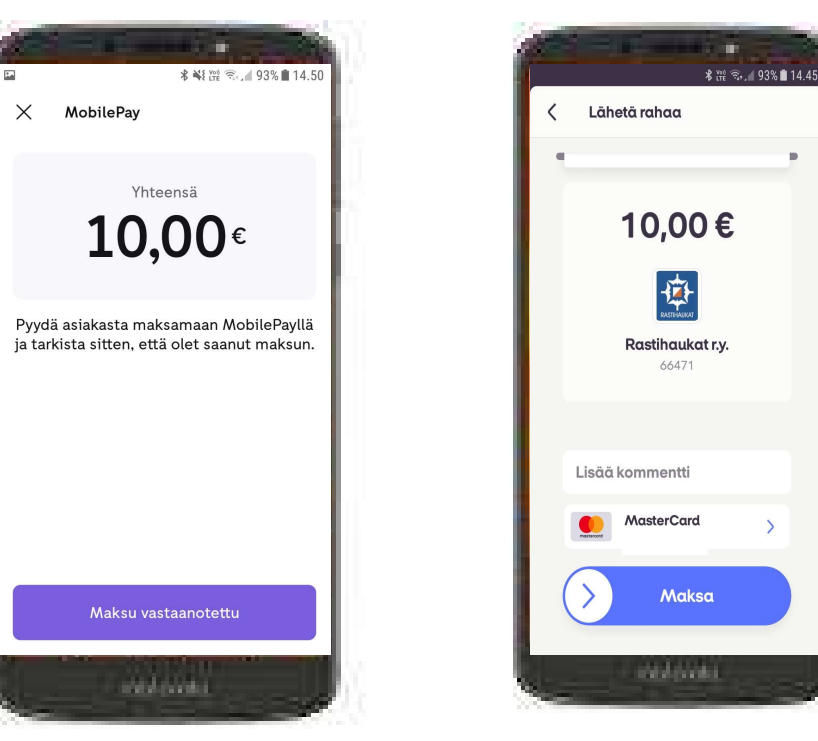

Maksajan näkymä

## NAVISPORT-LAITTEIDEN KÄYNNISTYS JA LÄHTÖÖN ILMOITTAUTUMISET

Navisport-laitteet:

- Älypuhelin, jolla jaetaan mobiili internet-yhteys
- Varavirtalähde puhelimeen, tabletteihin (ladattuna)
- Kaksi Tablet-konetta
- Emit-lukijat (2 kpl). Lukijoissa ei ole paristoja vaan ne saavat virran USBjohdolla tietokoneesta ja tabletista.
- USB-C-sovitin
- Mikro-USB-sovitin
- USB-C-sovitin/jakaja, johon voi kytkeä varavirtalähteen
- Emit-kortteja testaukseen ja ongelmatilanteisiin

#### Jaa mobiiliyhteys nettiin Doogee-tabletista

 Mobiiliyhteys muodostuu automaattisesti, kun avaat verkonjaon (Hotspot) tabletin asetuksista.

#### Näin valmistelet tabletin

- Käynnistä tableteissa Navisport-sovellus.
- Yhdistä tablettiin Emit-kortinlukija USB-johdolla, jossa on jatkeena tabletille sopiva sovitin.
- Kaikkia laitteita, joihin on ladattu Navisport-sovellus ja joissa on Emitlukija-kytkettynä, voidaan käyttää sekä lähdössä että maalissa.

#### Ilmoittautumisten vastaanottaminen

- Jotta tiedämme maastossa olevat, kaikkia osallistujia pyydetään ilmoittautumaan lähdössä ja <u>näyttämään emit-korttinsa</u> emit-lukijalle.
- Myös ilman emit-korttia lähtevät tulee kirjata koneelle. Tällöin osallistujan tiedot syötetään käsin kirjoittamalla.

#### Näin otat tabletilla ilmoittautumisia lähtöön

- Kun Emit-kortti kortti asetetaan lukijaan, sovellus hakee automaattisesti kilpailijan tiedot joko Rastilipusta tai henkilörekisteristä.
- Jos tiedot löytyvät:
  - 1. Valitse rata (Sarja)
  - 2. Paina REKISTERÖI
- Jos tietoja ei löydy, syötä henkilön tiedot:
  - 1. Sukunimi Etunimi (syötä tässä järjestyksessä)
  - 2. Emit-kortin numero
  - 3. Rata (Sarja)
  - 4. Ja paina REKISTERÖI
- Lähtijän tiedot näkyvät valitsemalla MAALI » suurennuslasi » MAASTOSSA
- Ei hätää, vaikka osallistujan ilmoittautuminen lähtöön joskus unohtuu tai epäonnistuu. Osallistuja pystytään lisäämään järjestelmään maalissa ja hänen suorituksensa kirjautuu normaalisti.

### TAPAHTUMAN AIKANA KAIKKI TIEDOT TALLENTUVAT NAVISPORTIN PALVELIMEEN, EI LAITTEILLE

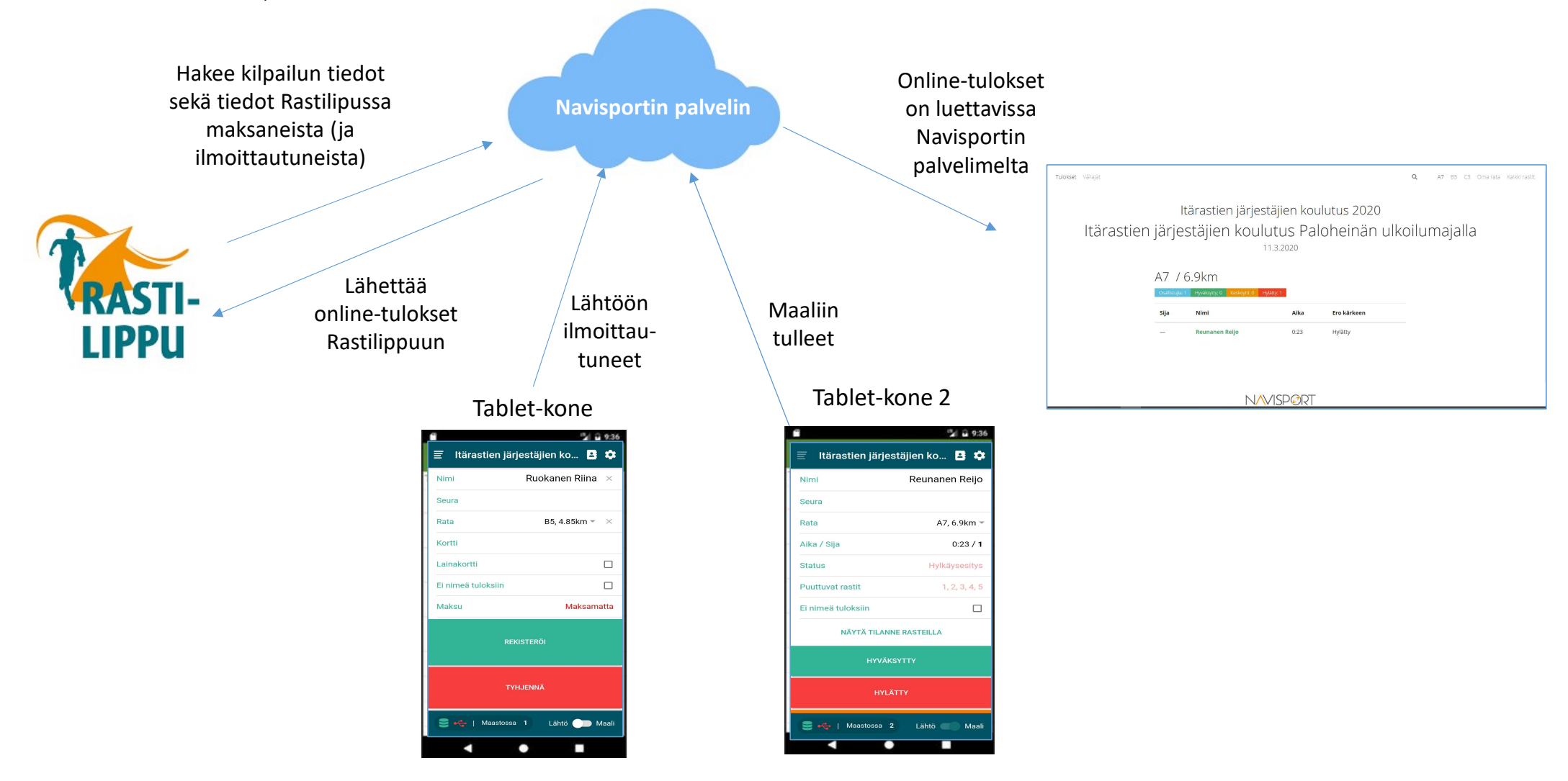

## UUDEN TABLETIN LATAAMINEN ONNISTUU SAMAAN AIKAAN KUN EMIT-LUKIJA ON KÄYTÖSSÄ

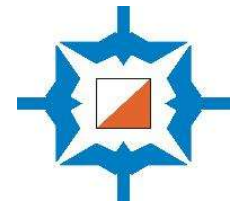

Emit-lukija on liitetty jakajaan, jonka kautta voi samaan aikaan käyttää Navisportia ja ladata tabletin akkua.

Tämä järjestely toimii vain laitteissa, joissa on USB-C-portti. (Ei onnistu vanhassa tabletissa eikä itärastipuhelimessa.)

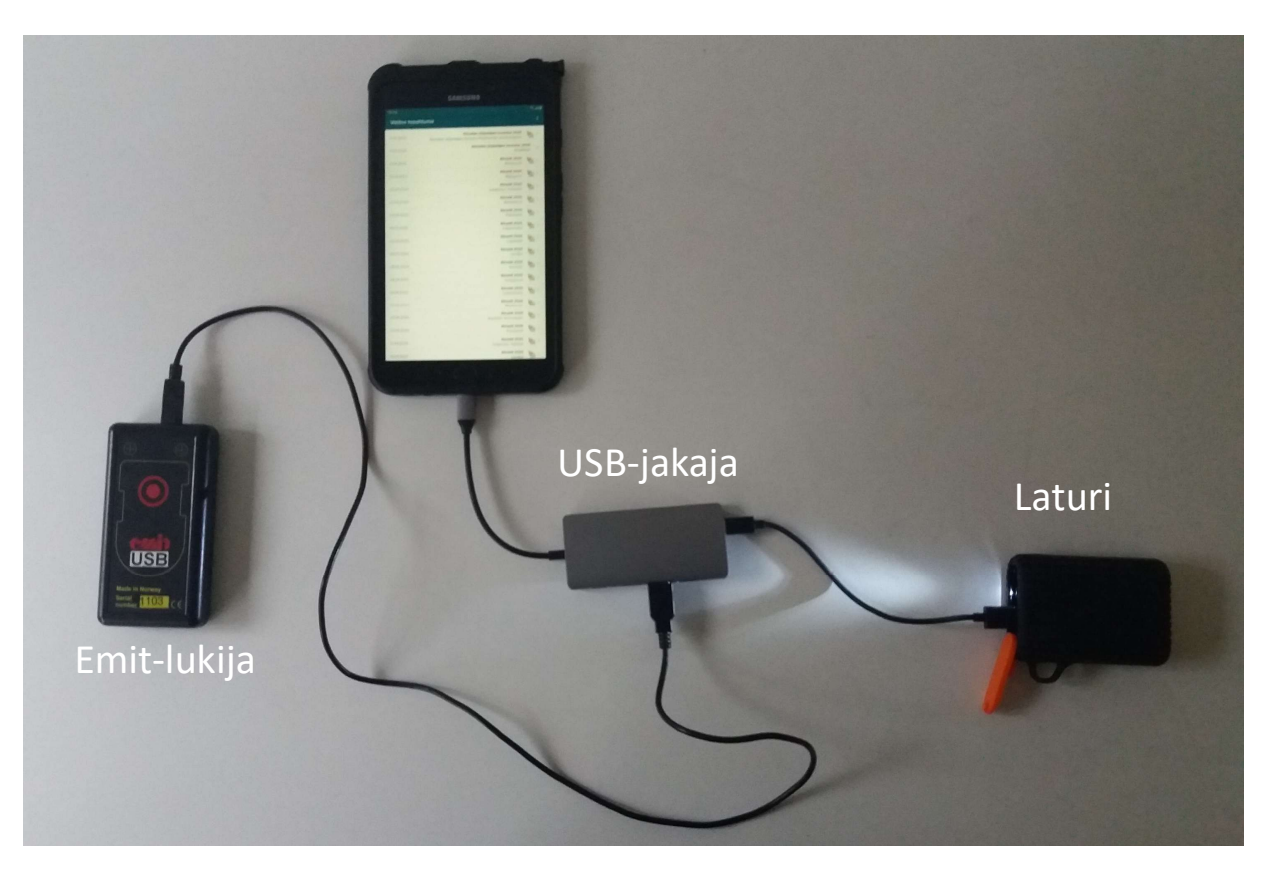

Laturi käynnistyy, kun kulmassa olevaa pientä nappia painaa pari sekuntia (ja lamppu syttyy).

## TAPAHTUMAN PÄÄTYTTYÄ

#### Lähtöön ilmoittautuneiden ja maaliin tulleiden vertailu

- Varmista, että kaikki suunnistajat ovat tulleet metsästä ennen kuin toimitsijat poistuvat.
- Tarvittaessa selvitä kadonneen henkilön yhteystiedot ja soita hänelle.
- Rastilippua käyttävien yhteystiedot saa Suomisport-palvelusta, johon Itärastivastaavalla ja seuran puheenjohtajalla on tunnukset.

#### Rastien haku maastosta ja jälkien siivous

- Emit-leimasimet (ja rastiliput) on syytä kerätä pois heti tapahtuman jälkeen tai viimeistään seuraavana päivänä.
- Jos tapahtuman jatkona on omatoimisuunnistus, jätetään rastiliput metsään ja kerätään vain leimasimet pois.
- Poista myös rastipaikan merkkinä ollut teipinpala tms.
- Sakset tai linkkuveitsi on hyvä apuväline teippien irrottamisessa.
- Huolehdi, että kilpailupaikka ja opastukset tulee purettua.
- Siivoa suunnistajien jättämät roskat.
- Sovi seuraavan ratamestarin kanssa mihin Itärastitavarat toimitetaan.
- Täydennä tarvittaessa ensiapulaukun sisältö, jos sieltä on jouduttu jotain käyttämään.

#### Tulokset

- Tulokset ovat heti nähtävissä Rastilippu.fi-palvelussa ja Navisport-palvelussa Itärastien nettisivuilla olevan linkin kautta
- Tuloslistassa olevia virheitä voi korjailla jälkikäteen Navisport Admin palvelussa.

#### Tilitys

- Täytä ja lähetä seuran verkkosivuilla Itärastien järjestäjän ohjeissa oleva palautelomake <u>https://www.rastihaukat.fi/itarastit/jarjestajan-ohjeet/</u>
- Käteiset (pois lukien 50 euron pohjakassa) voi tallentaa ensin omalle tilille pankin talletusautomaatilla (<u>https://otto.fi/</u>) ja sen jälkeen siirtää rahat seuran tilille.
- Osallistumismaksuista kertyneet tulot tilitetään tapahtuman jälkeen seuran tilille Nordea FI05 1469 3000 0395 82. Ilmoita tilitetty summa talousvastaavalle (<u>talous@rastihaukat.fi</u>), jotta kirjanpito pysyy ajan tasalla. Muista laittaa infoksi, mistä Itärasteista oli kyse (esim. Itärastit 20.8.2025) ja muista eritellä kuitit hankinnoista.
- Mahdolliset kilometrikorvaukset ja päivärahat ovat verovapaata tuloa, mutta seuran tulee ilmoittaa ne tulorekisteriin. Tätä varten taloudenhoitaja tarvitsee tulonsaajan henkilötunnuksen ja osoitetiedot <u>talous@rastihaukat.fi</u>

#### Palaute

- Kerro havaitsemistasi kartan epätarkkuuksista ja muutoksista karttavastaavalle kartta@rastihaukat.fi
- Laitteiden toimimattomuudesta, rikkoontumisesta ja katoamisesta ilmoitus Itärastivastaavalle osoitteeseen <u>itarastit@rastihaukat.fi</u>. Myös kaikista muista ongelmista, joita Itärastien pitämisessä havaitaan, tieto Itärastivastaavalle.

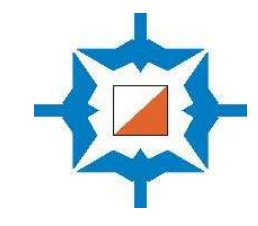

## VARUSTELISTA KISAPAIKALLE

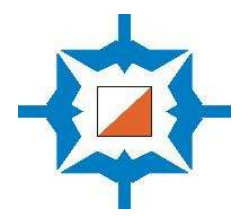

#### Itärastitavaroissa tulisi olla seuraavat varusteet:

- Rastiliput, vähintään rastien määrä + 4 (opasteliput).
- Emit-leimasimet (mustassa laatikossa)
- Lähtö- ja maalileimasin (kiinnitetty pukeille)
- Emit-kortit, joita vuokrataan (läpinäkyvä laatikko). <u>Huom! Näitä ei</u> saa säilyttää samassa laatikossa kuin leimasimia, koska niiden patterit kuluvat tällöin loppuun.
- Riittävästi pakkausteippiä leimasimien kiinnittämiseen. Vähintään 1 rulla / rastien viejä, jos rasteja vie useampi henkilö.
- Lähtö- ja maaliviiri (mustissa pitkulaisissa kangaspusseissa)
- Pöytiä & tuoleja
- Toimivia kyniä, paperia, tussi (varmista toimivuus)
- Vihkoja
- Karttamuoveja, muutamia lähinnä omaan käyttöön
- Pohjakassa, tarkista että alkusaldo on 50 €
- Rasia / laatikko osallistujien autonavaimille
- Tienvarsiopasteet
- Parkkiopastajien keltaiset liivit
- Ensiapulaukku ja sammutuspeite
- Pieni seurateltta (jos on sateen uhka)

#### Tietotekniset laitteet:

- Kaksi kappaletta Tablet-koneita (ladattuna)
- Itärastipuhelin (ladattuna)
- Zettle-kortinlukija (ladattuna)
- 3 emit-lukijaa USB-johtoineen
- Kaksi erilaista USB-latausjohtoa: USB-A-Mikro-B ja USB-A-USB-C

#### Kaiken varalta:

• Seuran kannettava tietokone (IBM Thinkpad) tai oma läppäri, josta pääsee käyttämään Navisport-sovellusta.

#### Ota lisäksi mukaan:

- Sakset/puukko/kääntöveitsi rastien purkamista varten (Itärastikamoissa on 1 veitsi ja sakset)
- Reppu / kassi tms. rastien kantamista varten viedessä/hakiessa; 1 kpl/viejä/hakija
- Eväitä, lämmintä vaatetta
- Printtikartat
- Teline, johon mallikartat voi kiinnittää (esim. erillinen pöydän kansi)
- Lisää rastilippuja ja opasteita on tarvittaessa varastolla Vuosaaressa.
- Jos joudut suorittamaan tarvikehankintoja (esimerkiksi ostamaan lisää teippiä), rahat voi ottaa kassasta kuittia vastaan tilityksen yhteydessä.

## PALAUTELOMAKE

Täytä ja lähetä seuran verkkosivuilla Itärastien järjestäjän ohjeissa oleva palautelomake. https://www.rastihaukat.fi/itarastit/jarjestajan-ohjeet/

| Paikka, päivä ja sää                                              |  |
|-------------------------------------------------------------------|--|
| Ratamestari                                                       |  |
| Avustajat                                                         |  |
| Osanottajat (tuloslistasta)                                       |  |
| Rastihaukkoja osallistui (arvioi, jos<br>ei tarkkaa tietoa)       |  |
| Emit-vuokrauksia (nämä voi laskea<br>Navisportin Monitoroinnista) |  |

### TULOT (vain käteismaksut ja liikuntasetelit)

| Käteinen (euroa)                             |  |
|----------------------------------------------|--|
| Liikuntasetelit (euroa)                      |  |
| Korttimaksut (Zettle-sovelluksen raportista) |  |
| Yhteensä                                     |  |

### MENOT

| Karttojen takaisinostot        |  |
|--------------------------------|--|
| Kilometri- ja muut korvaukset* |  |
| Muut kulut (kuitit mukaan)     |  |
| Menot yhteensä                 |  |

\*Mikäli Itärastien ratamestari niin haluaa, hänelle korvataan kolme edestakaista matkaa kilpailupaikalle verohallinnon kilometrikorvauksen mukaisesti (vuonna 2025: 59 snt/km) ja kolme ateriakorvausta á 13,70 €. Avustajat voivat hakea kilometrikorvausta erillisellä hakemuksella.

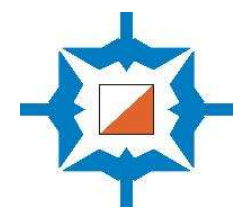

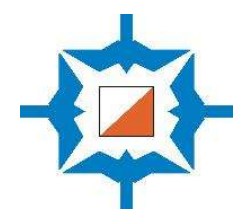

# Kylttejä tapahtumaan

# Itärastit 2025

Suunnistamaan pääsee klo 11-13 Maali suljetaan klo 15

Aikuiset (radat 7km, 5km,V4km)**10** euroaAikuiset (helpot radat 3km, 2km)**3** euroaAlle 19-vuotiaat**3** euroaEmit-kortin vuokra**3** euroa

## ITÄRASTEILLA KÄYVÄT MAKSUTAVAT (KÄTEISEN OHELLA)

Liikuntasetelit ja kulttuurisetelit +yritysten omat liikuntasetelit (YLE)

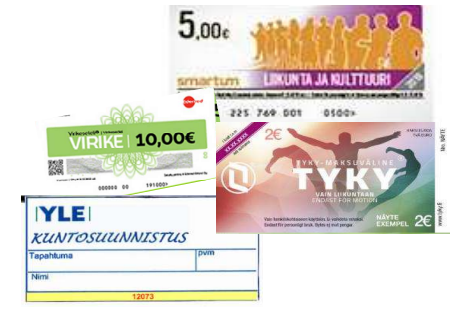

- Smartum Liikuntaseteli tai kulttuuriseteli
- Virikeseteli (Edenred)
- Tyky-seteli
- Yritysten omat liikuntasetelit (esim. YLE)

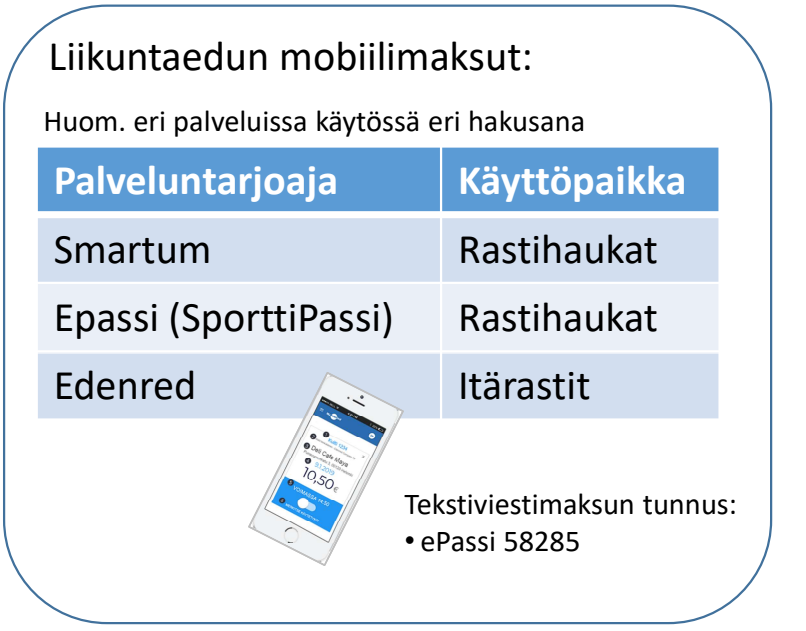

Rastilipussa tapahtumaan ilmoittautumisen yhteydessä

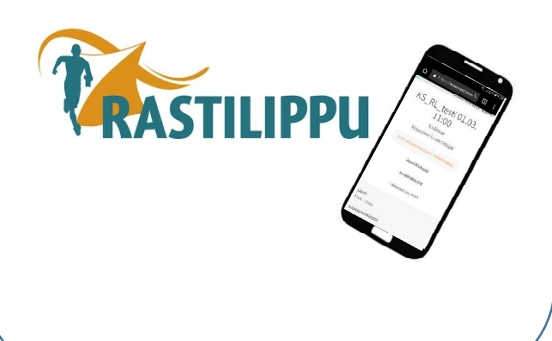

Zettle-kortinlukijalla onnistuvat:

- Luotto- tai pankkikorttimaksut tunnusluvulla tai lähimaksulla
- Lähimaksu älypuhelimella

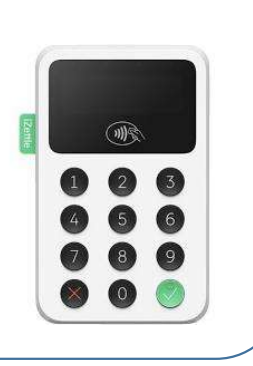

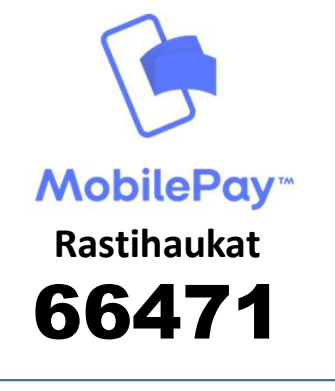

Zettle Go- sovelluksella Mobile Pay –maksut

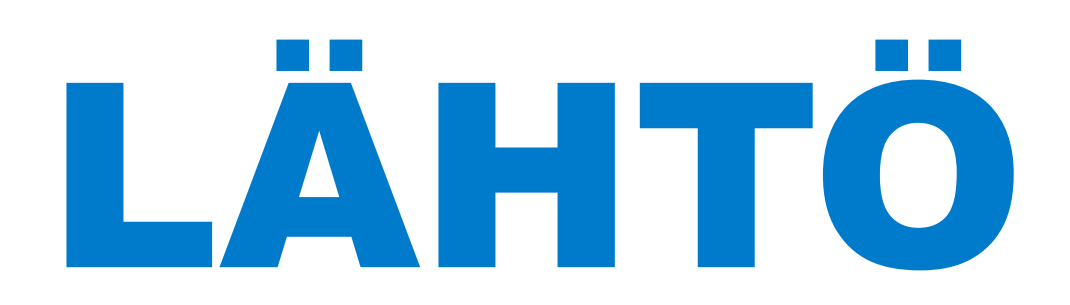

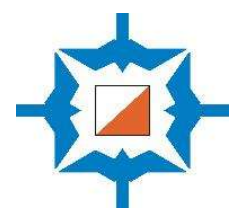

## Laita Emit-kortti lukijaan ja odota, että valo vilkahtaa n. 4 kertaa

Kortti nollaantuu ja ajanotto käynnistyy kun nostat kortin leimasimesta.

## Itärastit 2025

Muutokset mahdollisia, katso www.rastihaukat.fi

| Name of | ltärastit,<br>tapaht.pvä | lterastit-<br>omatoimi | lterastien<br>kesto | Paikka                      | Tapahtumakeskuksen osoite<br>& karttalinkki  | SK | Ratamestari              | Kisoja ja tapahtumia lauantaina / viikolla                                    |
|---------|--------------------------|------------------------|---------------------|-----------------------------|----------------------------------------------|----|--------------------------|-------------------------------------------------------------------------------|
|         | 12.4.                    | 13.427.4.              | 15 päivää           | Roihuvuori                  | Stadin Ammattioppilaitos,<br>Prinsessantie 2 | SK | Matti Keränen            | Viestiliiga Turku, IR uutelassa 14.4.                                         |
|         | 19.4.                    | 20.44.5.               | 15 päivää           | Myllypuro                   | Myllypuron peruskoulu,<br>Yläkivenrinne 4    |    | Jouni Kivikoski          | Pääsiäinen, Ankkurirastit, Salo                                               |
|         | 26.4.                    | 27.44.5.               | 8 päivää            | Paloheinä                   | Pakilantie 124                               | SK | Jouni Kivikoski          | FinnSpring (Kemiö-Parainen)                                                   |
|         | 3.5.                     | 4.511.5.               | 8 päivää            | Uutela                      | Pohjoisreimarintie, Hki                      |    | Mesikämmenet             | RaHan Mikkeli-Jukola-leiri 24.5., Uudenmaan rastipäivät, IR Paloheinässä 5.5. |
|         | 10.5.                    | 11.525.5.              | 15 päivää           | Mustavuori                  | Niinisaarentie                               |    | Antero Laukkanen         | Trian keskimatka, Epoo                                                        |
|         | 17.5.                    | 18.51.6.               | 15 päivää           | Tullisaari                  | Henrik Borgströmin tie, Hki                  |    |                          | AM-keskimatka (Rasti-Jyry), Karkkirastit 18.5.                                |
|         | 24.5.                    | 25.51.6.               | 8 päivää            | Kilpilahti                  | Metsäpirtintie 246, Porvoo                   | SK | Hanna ja Matias Talvioja | SM-keskimatka, Liperi                                                         |
| n.      | 31.5.                    | 1.68.6.                | 8 päivää            | Kiimassuo, Espoo            | Nupurintie 30, Espoo                         |    | Mika Tapanainen          | Koulujen päättäjäiset                                                         |
|         | 7.6.                     | 8.622.6.               | 15 päivää           | Hallainvuori                | Latokartanon peruskoulu,<br>Agronominkatu 22 |    | Outi Huhdankoski         | Helsinki O-Games (SuVe 80v-juhlakilpailu), Solvalla                           |
|         | 14.6.                    |                        |                     | ei Itärasteja               |                                              |    |                          | Mikkeli-Jukola                                                                |
| Ès.     | vain Iterastit           | 5.720.7.               | 15 päivää           | Majalampi / Vaakkoi, Espoo  | Majamäentie / Saarijärventie 1               |    |                          |                                                                               |
|         | ltärastit,<br>tapaht.pvä | lterastit-<br>omatoimi | lterastien<br>kesto | Paikka                      | Tapahtumakeskuksen osoite<br>& karttalinkki  | SK |                          | Kisoja ja tapahtumia lauantaina / viikolla                                    |
|         | vain Iterastit           | 19.7 17.8.             | 30 päivää           | Vartiosaari                 | Reposalmentie 2, Helsinki                    |    | Kai Kycklling            |                                                                               |
| ař.     | 16.8.                    | 17.831.8.              | 15 päivää           | Landbo                      | Knutersintie                                 | SK | Mesikämmenet             | Nuorten Jukola, Jämsä, Entisten nuorten viesti (XYZ)                          |
| 5.80    | 23.8.                    | 24.831.8.              | 8 päivää            | Latokaski                   | Kantokasken koulu                            |    |                          | Kotka-Jukola esikisa, Str8-keskimatka 24.8. (Lynx), IR Paloheinässä 25.8.     |
| 2.      | 30.8.                    | 31.87.9.               | 8 päivää            | Ämmässuo / Karhusuo         | Sijainti päätetään myöhemmin                 |    |                          | eGames 30.8. ja eGames AM-viesti 31.8.                                        |
| 2       | 6.9.                     | 7.921.9.               | 15 päivää           | Mustavuori-Vuosaaren huippu | Niinisaarentie                               | SK |                          | SM-pitkä Kangasala                                                            |
| 3       | 13.9.                    | 14.928.9.              | 15 päivää           | Paloheinä                   | Pakilantie 124                               |    |                          | AM-sprintti 13.9. (HS)                                                        |
| 1       | 20.9.                    | 21.95.10.              | 15 päivää           | Hallainvuori                | Latokartanon peruskoulu,<br>Agronominkatu 22 |    |                          | SM-sprintti, Tampere                                                          |
| ×.      | 27.9.                    | 28.912.10              | 15 päivää           | Salmenkallio                | Talosaarentie                                |    | Henri Jääskeläinen       | AM-yö 26.9. (HS), Mustion sprintti, Karjaa, Nuorisoviesti                     |
| 1       | 4.10.                    | 5.1019.10.             | 8 päivää            | Landbo                      | Puroniityntie                                | SK |                          | SM-yö, Kouvola, IR Paloheinässä 6.10.                                         |
|         |                          |                        |                     |                             | CONTRACTOR CONTRACTOR STREET                 |    |                          |                                                                               |

## Hyvä kuntosuunnistaja, Vihreällä merkityillä piha-alueilla kulkeminen on <u>aina</u> kiellettyä. Kierrä piha-alueet!

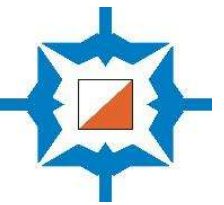

40

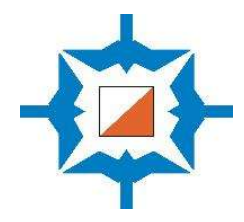

# Navisport-ohjeet Itärasteille 2025

Päivitetty 12.4.2025

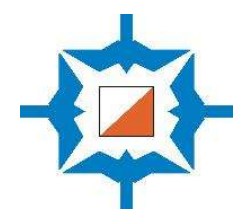

## Ennen tapahtumaa

## NAVISPORT-TIETOKONESOVELLUKSELLA:

- viet radat
- seuraat tapahtuman kulkua ja
- voit tarvittaessa muokata tapahtuman tai osallistujien tietoja
- Itärastit-tapahtumien ja harjoitusten hallinnointi tapahtuu erillisellä tietokonesovelluksella.
- Aiemmin verkossa toiminut Navisportin admin-palvelu korvautui kesällä 2024 sovelluksella, joka tulee ladata omalle tietokoneelle tai sitä voi käyttää Itärastien ratamestareilla kiertävällä läppärillä. Sovelluksesta on Windows- ja MacBook-versiot.
- Käyttäjätunnus ja salasana ovat samat kuin Navisport-sovellukseen.

#### Mihin tarpeeseen?

- Tietokoneen sovellus on tarpeen ladata, jos haluaa hallinnoida tapahtumia, kuten luoda uuden treenin tai muuttaa rastikoodin, jos jokin leimasimista on sammunut.
- Itärasteilla tapahtumat tulevat automaattisesti Rastilipusta ja ratamestarin tehtävänä on ollut lähinnä ratojen vienti Condesista Navisportiin.
- Sovelluksella voit muokata tapahtuman tietoja (ennen kaikkea tuoda radat/sarjat)
- Tapahtuman aikana voit seurata rekisteröintejä, laina-emitejä, maastossa olevia ja tuloksia sekä muokata tuloksia
- Tarvittaessa voit ottaa lähtöön ilmoittautuneita kirjoittamalla heidän tietonsa järjestelmään.
- Palvelussa ei voi (vielä) käyttää Emit-lukijaa, joten sillä ei voi lukea emit-kortin numeroa tai tuloksia maaliin tulleilta.

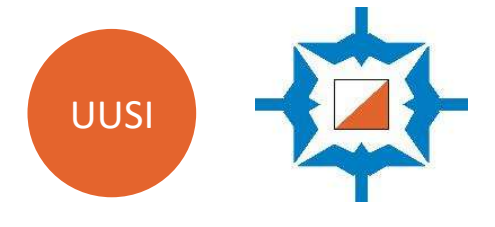

|                                                                  |                              | - 0                     |
|------------------------------------------------------------------|------------------------------|-------------------------|
| 🚺 Lainakortit                                                    | 🛞 Osallistujatietokanta      | i≡ Koodilistat ≡        |
| 28.6.2024                                                        |                              | + Lisää tapahtuma       |
| 🚡 Itärastit ja Iterastit j                                       | 2024, Vaakkoi Iterastit      | 01.07 14.07.2024        |
| 颤 Itärastit ja Iterastit j                                       | 2024, Vartiosaari Iterastit  | 10.08 01.09.2024        |
| 🐞 Itärastit ja Iterastit j                                       | 2024, Latokaski              | 24.08 01.09.2024        |
| 📷 Itärastit ja Iterastit i                                       | 2024, Mustavuori-Vuosaaren h | 31.08 15.09.2024<br>uip |
| <table-of-contents> Itärastit ja Iterastit i</table-of-contents> | 2024, Paloheinä              | 07.09 22.09.2024        |
| <table-of-contents> Itärastit ja Iterastit j</table-of-contents> | 2024, Landbo                 | 14.09 29.09.2024        |
| 🐹 Itärastit ja Iterastit j                                       | 2024, Hallainvuori           | 21.09 06.10.2024        |
|                                                                  | N∧VISPØRT                    |                         |

## LUO RADAT NAVISPORTIIN ENNEN TAPAHTUMAA

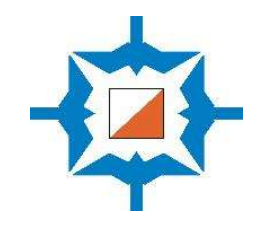

#### Ratojen tuominen Condesista (suositeltu tapa)

- Kun radat ovat valmiit, tallenna tiedot Condesissa seuraavasti:
- Vie -> Vie tapahtuman tiedot -> Vie tapahtuman tiedot IOF-XML
- Navisportin tietokonesovelluksessa valitse tapahtuma, jolloin avautuu tapahtuman tiedot
- Klikkaa vasemmasta valikosta Tuo sarjat (XML)
- Valitse aiemmin tallentamasi tiedosto koneeltasi
- Valitse koodilistaksi Rastihaukat
- Maalileimasimen koodi on 100
- Skrollaa näytön alareunaan ja Tallenna tapahtuma

## Ratojen määritteleminen Navisportin tietokonesovelluksessa (ei suositeltu tapa)

- Hankalampi tapa määritellä radat on viedä radat rasti kerrallaan Navisportin tietokonesovelluksessa.
- Tietokonesovelluksessa ratoja voi muokata tai niitä voi tarvittaessa poistaa tapahtuman aikana.

#### **MUISTA PAINAA LOPUKSI TALLENNA!**

Rastihaukat-koodikartan ansiosta Navisport osaa yhdistää automaattisesti leimasimien rastikoodin (jonka suunnistaja näkee) ja Emit-koodin (joka on piilossa leimasimen takana).

| kot min | / puuttuva rasti |              |                                  |                 |                 |          |                        |          |
|---------|------------------|--------------|----------------------------------|-----------------|-----------------|----------|------------------------|----------|
| #       | Rastikoodi       | Emitkoodi(t) | Rastivälin pituus <sup>(m)</sup> | Vapaa järjestys | Ohita rastiväli | Sammunut | Sakko <sup>(min)</sup> |          |
| 1       | 55               | 55           | 195                              |                 |                 |          |                        | POISTA   |
| 2       | 56               | 107          | 214                              |                 |                 |          |                        | POISTA [ |
| 3       | 57               | 108          | 347                              |                 |                 |          |                        | POISTA [ |
| 4       | 58               | 109          | 258                              |                 |                 |          |                        | POISTA [ |
| 5       | 59               | 110          | 375                              |                 |                 |          |                        | POISTA ( |
| 6       | 60               | 60           | 289                              |                 |                 |          |                        | POISTA   |
| 7       | 61               | 112          | 279                              |                 |                 |          |                        | POISTA ( |
| Maali   | 100              | 100          | 87                               |                 |                 |          |                        | POISTA   |

## RASTIKOODIT

### Tilanne 8.5.2025

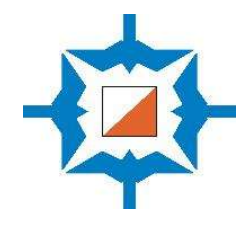

- Itärasteilla on käytössä 25 rastileimasinta + maali
- Numerointi alkaa rastista 55 (ei siis 31:stä, mikä on Condesin oletuksena!)
- Rastikoodeja 66 ja 68 ei saa käyttää
- Erikoistapauksissa voidaan hankkia lisäleimasimia lainaksi Mesikämmeniltä tai lasten harjoituksista
- Nämä rastikoodit on viety Rastihaukat-koodikarttaan valmiiksi ja Navisport osaa yhdistää automaattisesti leimasimien rastikoodin Emit-tunnukseen.
- Rastikoodi= leimasimessa oleva printattu numero, sama kuin rastin koodi kartalla
- Emit-tunnus = leimasimen takana oleva tussilla kirjoitettu numero, joka näkyy tulosohjelmassa leimasimen koodina

| Rastikoodi | Emit-tunnus | Huom.          |
|------------|-------------|----------------|
| 55         | 55          | Vaihdettu 2021 |
| 56         | 107         | vaihdettu 2018 |
| 57         | 57          | Vaihdettu 2024 |
| 58         | 109         | vaihdettu 2018 |
| 59         | 110         | vaihdettu 2018 |
| 60         | 60          | vaihdettu 2021 |
| 61         | 112         | vaihdettu 2018 |
| 62         | 113         | vaihdettu 2018 |
| 63         | 114         | vaihdettu 2018 |
| 64         | 115         | vaihdettu 2018 |
| 65         | 65          | vaihdettu 2018 |
| 66         | -           | EI KÄYTETÄ     |
| 67         | 150         | Vaihdettu 2024 |
| 68         | -           | EI KÄYTETÄ     |

| Rastikoodi | Emit-tunnus | Huom.                                  |
|------------|-------------|----------------------------------------|
| 69         | 121         | vaihdettu 2024                         |
| 70         | 122         | vaihdettu 2025                         |
| 71         | 71          | vaihdettu 2018                         |
| 72         | 153         | vaihdettu 2025                         |
| 73         | 154         | vaihdettu 2025                         |
| 74         | 155         | vaihdettu 2024                         |
| 75         | 123         | vaihdettu 2024                         |
| 76         | 157         | vaihdettu 2025                         |
| 77         | 94          | vaihdettu 2022                         |
| 78         | 173         | vaihdettu 2025                         |
| 79         | 160         | vaihdettu 2024                         |
| 80         | 120         | vaihdettu 2024                         |
| 81         | 162         | vaihdettu 2025                         |
| Maali      | 100         | Maalileimasin on teipattu rastipukkiin |

## JUNNULEIMASIMET

### Tilanne 23.2.2025

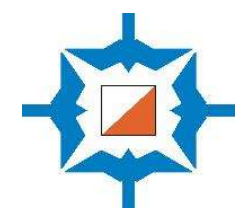

- Erikoistapauksissa Itärasteille voidaan hankkia lisäleimasimia lainaksi Mesikämmeniltä tai lasten harjoituksista
- Hippo- ja Haukkakouluilla on käytössä 20 rastileimasinta + maali
- Numerointi alkaa rastista 31
- Nämä rastikoodit on viety Rastihaukat-koodikarttaan valmiiksi ja Navisport osaa yhdistää automaattisesti leimasimien rastikoodin Emit-tunnukseen.
- Rastikoodi= leimasimessa oleva printattu numero, sama kuin rastin koodi kartalla
- Emit-tunnus = leimasimen takana oleva tussilla kirjoitettu numero, joka näkyy tulosohjelmassa leimasimen koodina

| Rastikoodi | Emit-tunnus | Huom. |
|------------|-------------|-------|
| 31         | 141         |       |
| 32         | 142         |       |
| 33         | 143         |       |
| 34         | 144         |       |
| 35         | 145         |       |
| 36         | 146         |       |
| 37         | 147         |       |
| 38         | 148         |       |
| 39         | 149         |       |
| 40         | 140         |       |
| 41         | 131         |       |
| 42         | 132         |       |
| 43         | 133         |       |
| 44         | 134         |       |

| Rastikoodi | Emit-tunnus | Huom.                                  |
|------------|-------------|----------------------------------------|
| 45         | 135         |                                        |
| 46         | 136         |                                        |
| 47         | 167         | Vaihdettu 2024                         |
| 48         | 125         | Vaihdettu 2024                         |
| 49         | 124         |                                        |
| 50         | 130         |                                        |
| Maali      | 100         | Maalileimasin on teipattu rastipukkiin |
|            |             |                                        |
|            |             |                                        |
|            |             |                                        |
|            |             |                                        |
|            |             |                                        |
|            |             |                                        |
|            |             |                                        |

## NAVISPORT-MOBIILISOVELLUKSEEN KIRJAUTUMINEN JA ALOITUSNÄYTTÖ

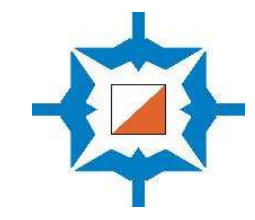

#### Navisportin lataaminen / kirjautuminen

- Navisport-sovellus älypuhelimille ja tableteilla toimii Android-laitteilla.
- Sovellus on ilmainen ja sen voi ladata Google Play kaupasta omaankin puhelimeen.
- Rastihaukkojen tunnus ja salasana toimitetaan ratamestareille sähköpostitse tai tekstiviestitse.
- Jos käytät Itärastitabletteja tai -puhelinta, kirjautumisen tulisi tapahtua automaattisesti, jos sovelluksesta ei ole kirjauduttu ulos.
- Huom. Älä käytä Navisportissa Kirjaudu ulos -toimintoa, jotta seuraavan käyttäjän ei tarvitse syöttää tunnusta ja salasanaa uudelleen.

#### Juoksijatietokanta

• Juoksijatietokanta päivittyy automaattisesti, kun sovellus avataan ja laitteessa on internet-yhteys.

#### Oman tapahtuman valinta

- Navisportin tapahtumalistassa näkyvät Rastilippuun viedyt Rastihaukkojen tulevat tapahtumat.
- Valitse tapahtumasi tulospalvelutilaan koskettamalla kyseistä riviä tapahtumalistalla.

Navisportin aloitusnäytössä on lueteltu Rastihaukkojen lähiaikojen tapahtumat

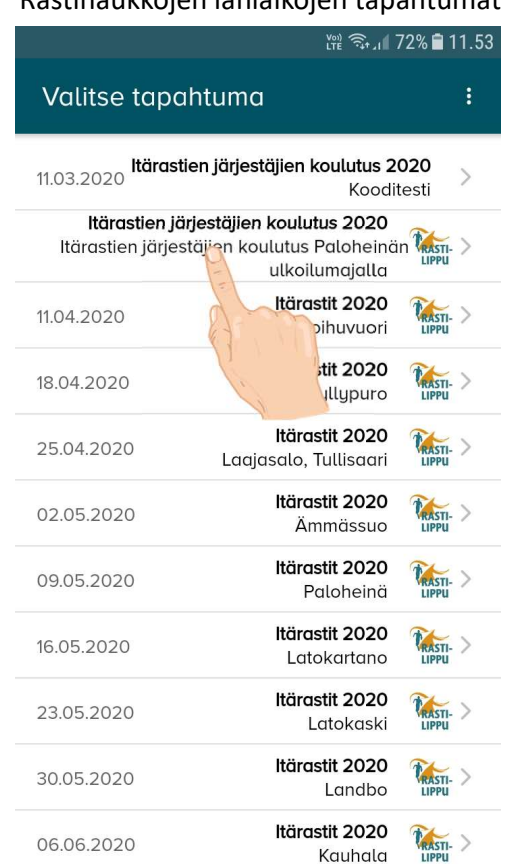

Allekkaisten pisteiden takaa voi avata käyttöohjeet sekä muuttaa asetuksia tarvittaessa.

| Asetukset               |                                  |
|-------------------------|----------------------------------|
| Φ                       | Yhdistä lukijaan                 |
| ≣                       | Tulokset                         |
|                         | Käyttöohjeet                     |
| - <del>   -</del><br> - | Asetukset                        |
| e                       | Kirjaudu ulos <b>- Älä käytä</b> |
| Ċ                       | Sulje sovellus                   |
| Peruuta                 |                                  |

## LAITTEIDEN ENSISIJAINEN JÄRJESTYS: TULOSPALVELU JA KARTANMYYNTI

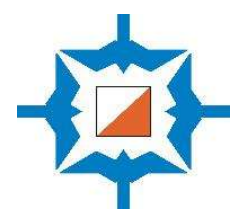

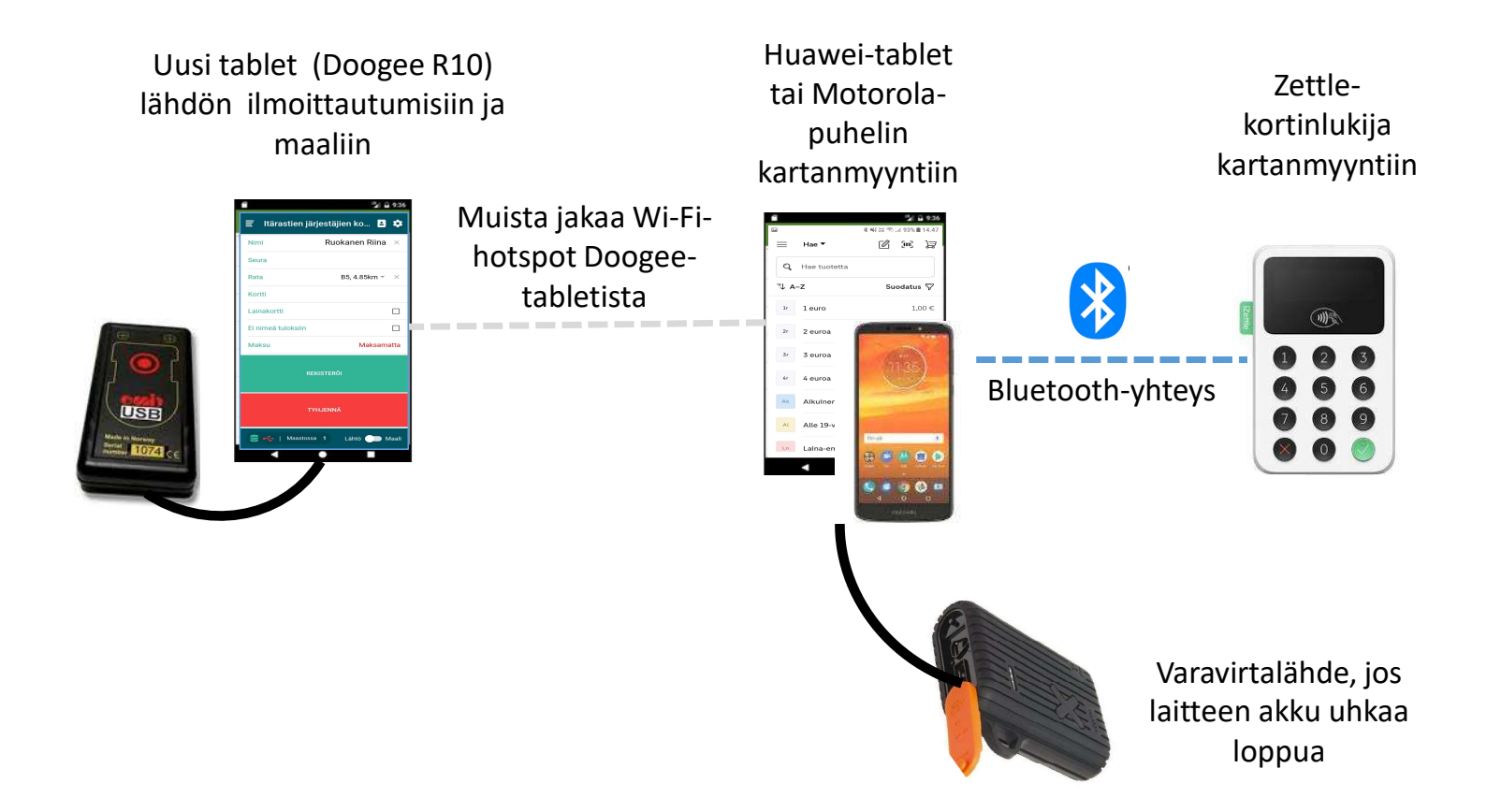

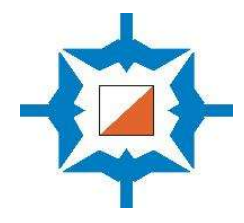

# Tapahtuman aikana

### TAPAHTUMAN AIKANA KAIKKI TIEDOT TALLENTUVAT NAVISPORTIN PALVELIMEEN, EI LAITTEILLE

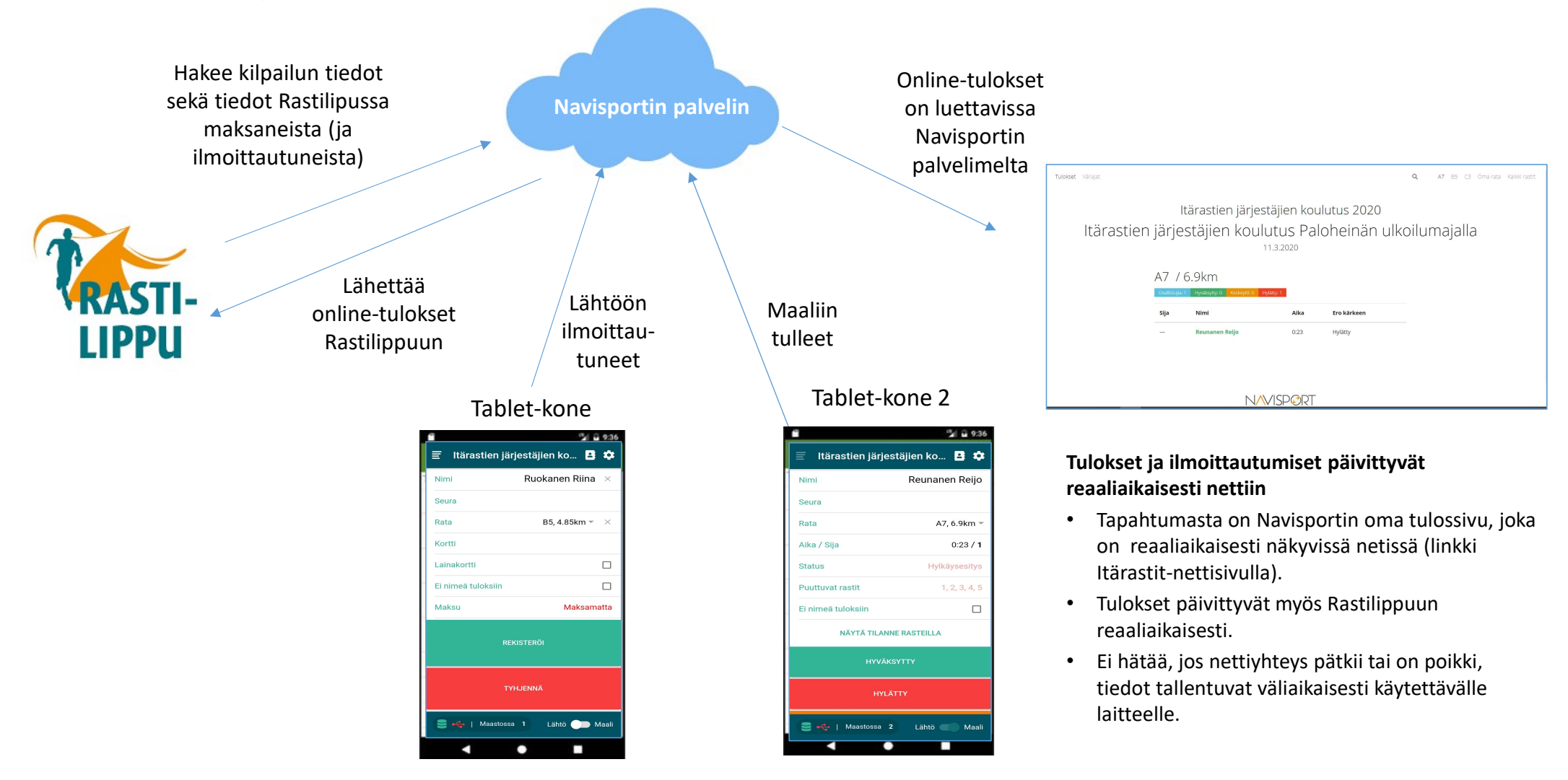

## LÄHTÖNÄYTTÖ

- Tapahtuman aikaisen perusnäytön oikeassa alakulmassa on liukukytkin, josta voi vaihtaa näytön tilaa lähdön ja maalin välillä.
- Varmista, että LÄHTÖ-näyttö on päällä ennen kuin lähtijä laittaa emitkorttinsa lukijaan. (Muuten Navisport saattaa luulla, että kyseessä on maaliin tulija, jolla on paljon puuttuvia leimauksia.)

#### Lähtijäksi rekisteröiminen

- Lähtijöiden Emit-tietojen lukeminen ja tarvittaessa korjaaminen tapahtuu Lähtö-näytössä.
- Lue Emit lukijalla, valitse sarja (rata) ja paina rekisteröi.
- Tarvittaessa syötä tiedot käsin, jos osallistujan nimitiedot eivät ole tietokannassa tai lähtijä lähtee ilman emitiä.
- Nimi syötetään sukunimi ensin
- Rastihaukkojen laina-emitit on luettu tietokantaan ja niitä käytettäessä näkyy valintarivillä Lainakortti automaattisesti.
- Vasemmassa alakulmassa näkyy maastossa olevien lukumäärä.
- Huom. Näkymä siirtyy automaattisesti Maali-näyttöön sellaisessa tilanteessa, jossa järjestelmään rekisteröity osallistuja on tullut maaliin ja hänen emit-korttinsa luetaan Lähtö-näytössä.

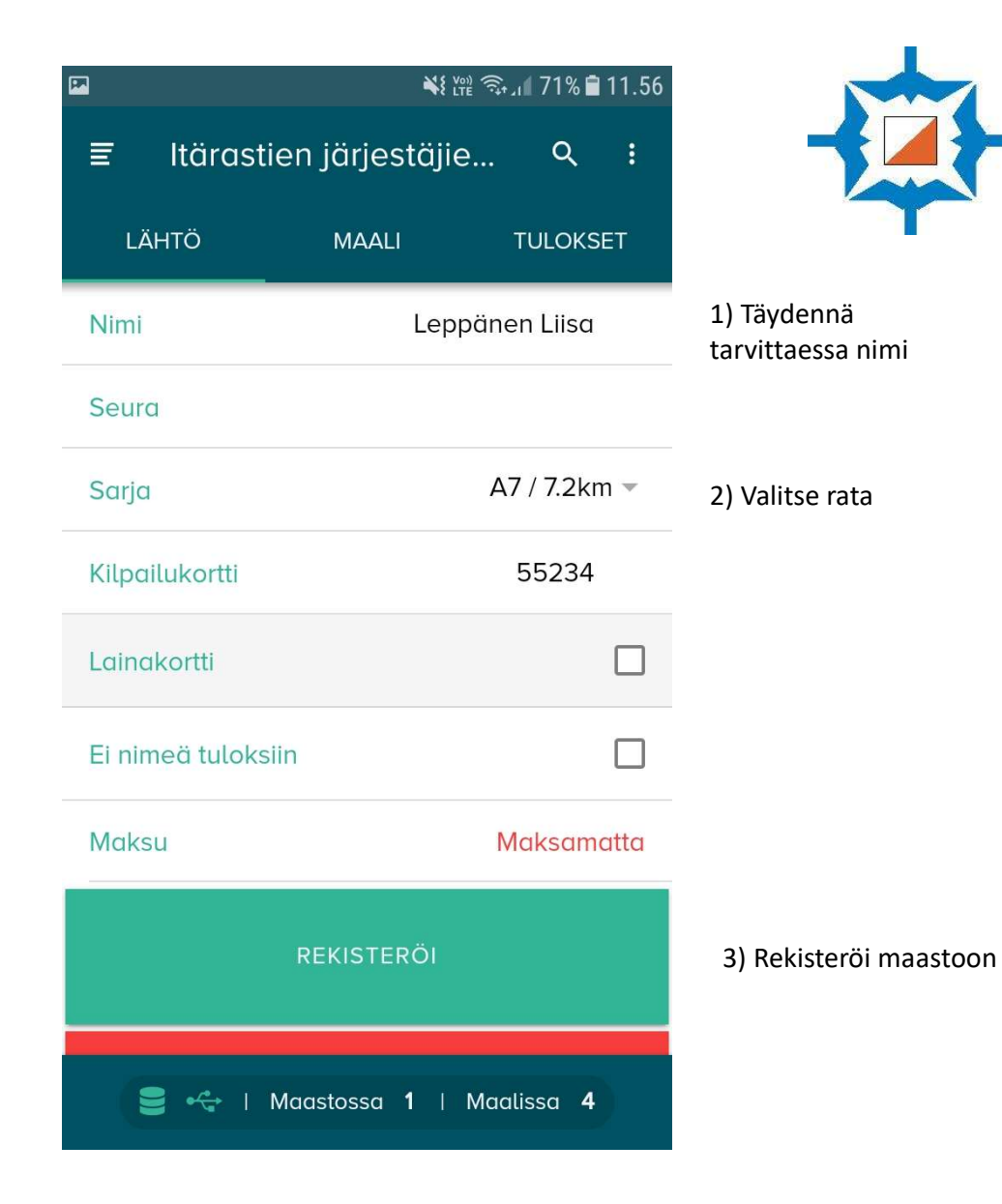

## MAALINÄYTTÖ

#### Maaliin tulleiden kirjaaminen

- Lue Maali-näkymässä maaliin saapuneen Emit-kortti ja kuittaa tulos joko HYVÄKSYTTY-näppäimellä tai jollain muulla vaihtoehdolla.
- Tuloksen ollessa muu kuin hyväksytty, tulee näytön yläreunaan keltainen kolmio. Jos on kiire, Emitejä voi lukea peräjälkeen useita ja käsitellä nämä hylkäykset myöhemmin kolmiosta.
- HYLÄTTY-näppäin vaatii kaksi painallusta.

#### Ilman Emitiä suunnistaneen kirjaaminen maaliin tulleeksi

• Jos osallistuja on ilman Emitiä, hae hänen tietonsa suurennuslasi-kuvakkeesta ja kirjaa EI AIKAA.

#### Maastossa olevien tutkiminen

• Näytön oikeassa yläkulmassa olevasta suurennuslasista pääsee katsomaan maastossa olijat.

#### Tietojen muokkaaminen

- Tulossivulla voi vielä korjata yksittäisen osallistujan tietoja klikkaamalla osallistujan nimeä.
- Tuloksen voi myös kokonaan poistaa pyyhkäisemällä osallistujan riviä vasemmalle.

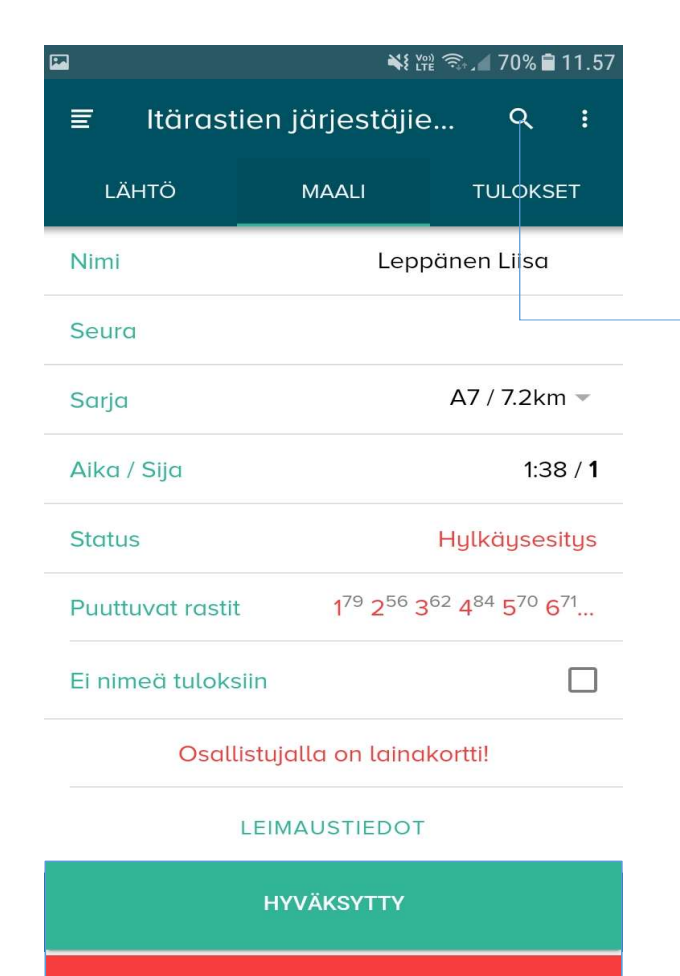

HYLÄTTY

号 🔩 | Maastossa 🏼 🛛 🖉 🔤

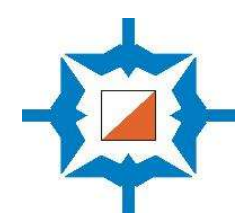

Maastossa olijat näkee suurennuslasia klikkaamalla.

Klikkaa suurennuslasia uudelleen, niin pääset takaisin Lähtö/Maalinäkymään!

### Muista kuitata jokainen maalin tullut huolellisesti!

## NAVISPORT HUOMAUTTAA, JOS JOKIN LEIMASIMISTA ON SAMMUMASSA

Paristot vähissä: 150

#### Navisportin "Paristot vähissä" -ilmoitus

- Kun Emit-korttia luetaan järjestelmään, Navisport saattaa ilmoittaa näytön alareunassa "Paristot vähissä" ja numeron, joka on kyseisen leimasimen Emit-tunnus.
- Ilmoitus voi tulla esimerkiksi silloin, kun laina-Emitiä luetaan lähtijälle. Emit-kortilla on muistissa aiemman tapahtuman leimaukset ja jos sillä on leimattu sammumassa olevalla leimasimella, ilmoitus tulee näytölle.
- Ilmoitus katoaa muutaman sekunnin kuluttua näytöltä.

#### Välitä tieto sammumassa olevasta leimasimesta

- Kirjoita leimasimen numero muistiin.
- Kyseinen leimasin saattaa sammua hyvinkin pian (viimeistään seuraavien 1-2 tapahtumien aikana).
- Muista ilmoittaa tästä Rastihaukkojen Itärastitvastaavalle heti tapahtuman jälkeen. Kyseistä leimasinta ei pidä käyttää seuraavissa tapahtumissa.

#### Ilmoitus ei koske Emit-korttia

• Kyseessä <u>ei siis ole emit-kortin paristo-ongelma</u> vaan ongelma on jossain rastihaukkojen leimasimista.

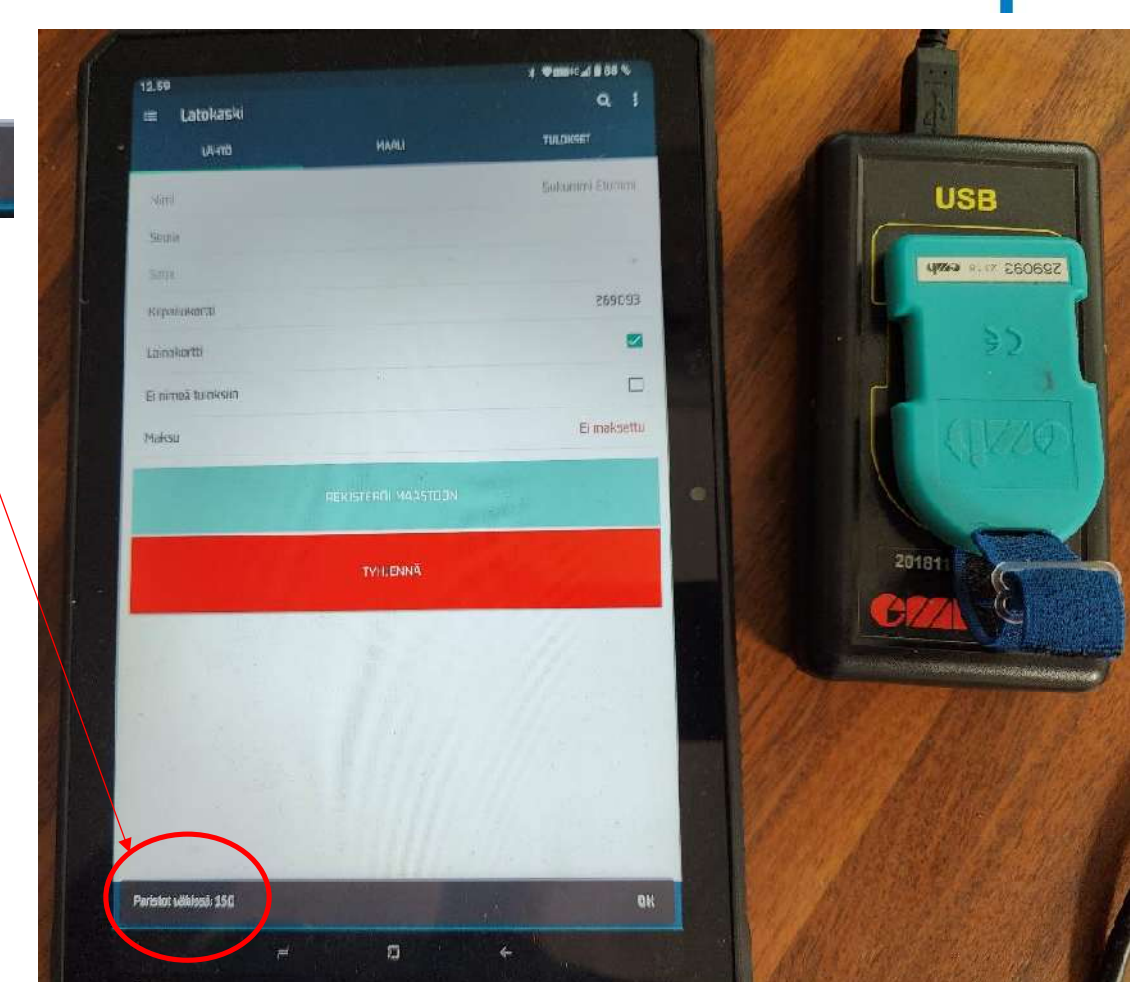

UUSI

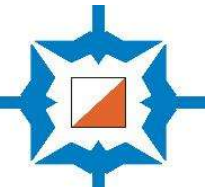

### ‱ 🙃 대 72% 🛢 11.53 Valitse tapahtuma ltärastien järjestäjien koulutus 2020 11.03.2020 • Kooditesti Itärastien järjestäjien koulutus 2020 ٠ Itärastien järjestäjien koulutus Paloheinän 🕷 • ulkoilumajall Itärastit 2020 11.04.2020 Roihuvuori ٠ ITÄRASTIEN JÄRJESTÄJIEN KOULUTUS 202 Itärastien järjestäjien koulutus Paloheinän ulkoilumajalla LÄHTÖAUTOMAATTI MAALIAUTOMAATTI LÄHTÖ- JA MAALIAUTOMAATTI

#### Itsepalvelun käyttö maalin jälkeen

**ITSEPALVELUAUTOMAATTI JA EPÄSELVIEN TAPAUSTEN TARKISTUS** 

- Jos haluat käyttää tapahtumassa yhtä tablettia itsepalveluautomaattina, pääset siirtämään tabletin automaatiksi tapahtumanäytössä pyyhkäisemällä tapahtumaa **oikealle.**
- Valitse **maaliautomaatti.** Kaikki maaliin tulijat, jotka ovat rekisteröityneet lähdössä, voivat käyttää automaattia.
- Jos suoritus on hyväksytty, automaatti näyttää suoritusajan ja tiedot tallentuvat automaattisesti tuloksiin.
- Jos leimaukset eivät vastaa ratamäärittelyä, pyydetään osallistujaa ottamaan yhteyttä toimitsijaan. Toimitsijan laitteen oikeaan yläkulmaan ilmestyy **keltainen kolmio <u>A</u> ,** jota klikkaamalla Emitin leimat voi tarkistaa.
- Kaikkia epäselviä tapauksia ei tarvitse ratkaista saman tien, vaan ne voi jättää keltaisen kolmion taakse odottamaan ja selvittää ne loppuun, kun ruuhka on hellittänyt.

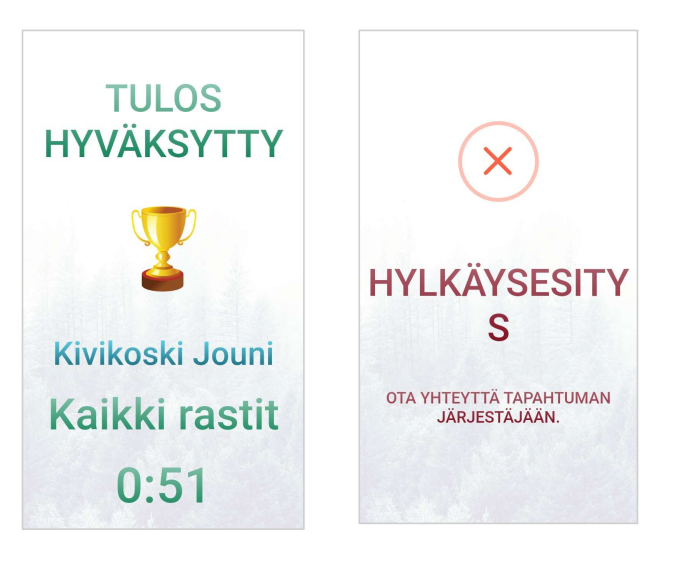